# LC717A30UJGEVK Electrostatic Capacitive Sensor Evaluation Kit User's Manual

#### Contents

Electrostatic capacitive sensor kit (LC717A30UJGEVK) has both several evaluation boards to evaluate the operation of various switch patterns and the communication facility for PC because of changing some registers. This manual explains configuration, usage and specification.

#### Features

- Evaluation of 8ch Touch Switch
- Evaluation of 2ch Proximity Sensor
- Evaluation of Liquid Level Sensing
- Evaluation of Electrode Sheet of Film Type
- Evaluation of Customer's Sensor Board
- Communication Module between this Kit and PC through USB

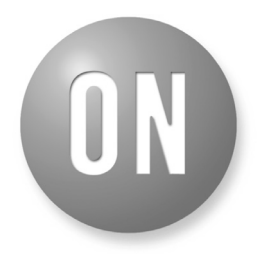

# **ON Semiconductor®**

www.onsemi.com

# EVAL BOARD USER'S MANUAL

#### **Equipment Used**

- Electrostatic Capacitive Sensor Evaluation Kit "LC717A30UJGEVK"
- PC (Installed GUI and USB Power Supply)

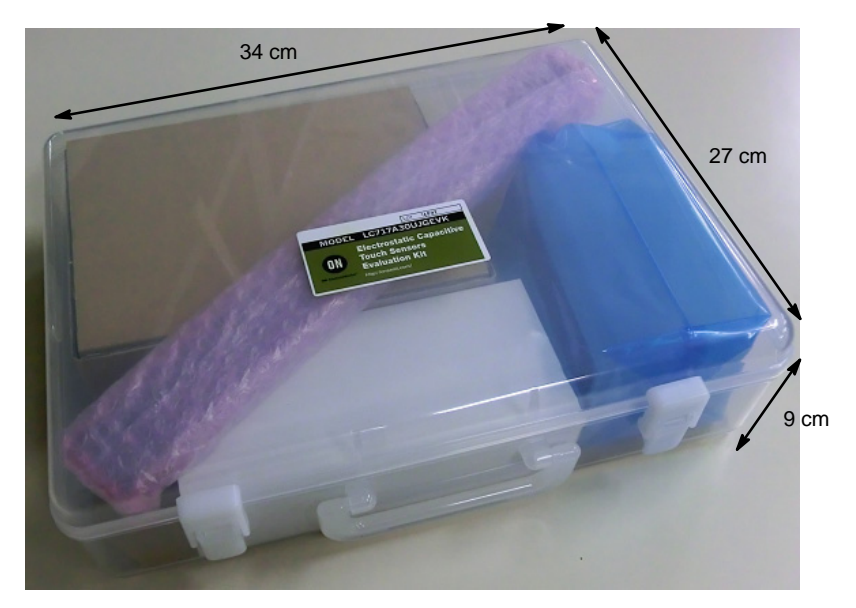

#### Figure 1. Photo of LC717A30UJGEVK Evaluation Kit

1

#### LC717A30UJGEVK Content

1 Main Control Board "LC717A30UJ00GEVB" 0 @ 2 Touch Switch Board 3 Proximity Sensor Board "ELECTRODE00GEVB" "ELECTRODE01GEVB" 5 DIP Conversion Board 6 FPC Conversion Board 7 2ch Sensor Board "LC717A30UJDIPGEVB" "LC717A30UJFPCGEVB" "LC717A30UJ2CH00GEVB" 8 Sensor Key Sheet 9 Plastic Bottle 10 Funnel Liquid Level Sensing Board 4 11 Pin Header (7pin) "ELECTRODE02GEVB" 12 Jump Wire 14 USB Conversion Module 13 USB Cable Type mini-B "SPP-150" "MM-FT232H"

# SET UP

(1) Install the Device Driver for USB Conversion Module (MM-FT232H)

The system uses the MM–FT232H interface module to communicate to PC USB port and needs the device drivers of FTDI to be installed into PC. Refer to <u>InstallationGuides</u> of FTDI (<u>http://www.ftdichip.com/</u>). Install the device driver before using GUI software.

(2) Install the Evaluating Software (GUI)

Unzip GUI software (e.g. LC717A30A\_SOFT.ZIP) to an arbitrary folder from website LC717A30UJ product.

The file contains:

| Name                |                                 |
|---------------------|---------------------------------|
| 鷆 wave              | Wave file folder                |
| 船 LC717A30App.exe   | GUI execution file              |
| IIbMPSSE.dll        | DLL file                        |
| SetParamDefault.prm | Generic evaluation setting file |

Unzip the setting file (e.g. LC717A30\_PARAMETER. ZIP) corresponding to the purpose of each evaluation from website LC717A30UJGEVB.

The setting files need to be stored into the same folder as the GUI software LC717A30App.exe.

The file contains:

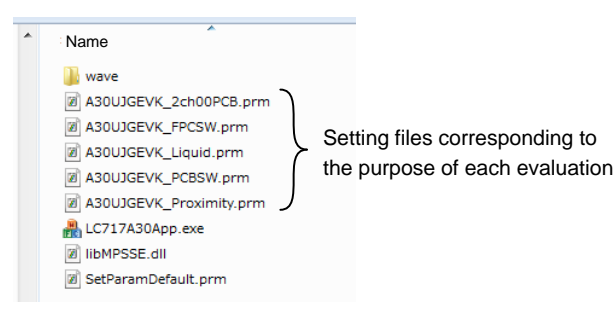

- A30UJGEVK\_2ch00PCB.prm: Setting-file for 2ch sensor board
- A30UJGEVK\_FPCSW.prm: Setting-file for sensor key sheet
- A30UJGEVK\_Liquid.prm: Setting-file for liquid level sensing on Cin4
- A30UJGEVK\_PCBSW.prm: Setting-file for touch switch PCB
- A30UJGEVK\_Proximity.prm: Setting-file for proximity sensor board

# (3) Connect USB Conversion Module to PC (with GUI-installed) by USB Cable

USB conversion module MM–FT232H's LEDPWR lights up green. USB conversion module can select power-supply voltage for I/O 3.3 V or 5.0 V by jumper setup. Refer "Operation guide of USB conversion module" in detail. 3.3 V draws less power than 5.0 V.

(4) Connect USB Conversion Module to Touch Switch Board

(5) Execute Evaluation Software LC717A30App.exe

Refer application software user's manual about how to operate.

(6) Load the Proper Setting (File Extension ".prm") for Corresponding to the Target Touch Sensor Board (Evaluation Purpose)

(7) Use "Reset-Button" when the Behavior of Sensor Evaluation Operation Fails

Do not push and hold the "Reset-Button".

#### SETTING PROCESS CORRESPONDING TO EVALUATION PURPOSE

#### **Touch Evaluation**

#### (1) Configuration

Connect the main control board

<sup>••</sup> 1 LC717A30UJ00GEVB" to the touch switch board
<sup>••</sup> 2 ELECTRODE00GEVB", connect USB conversion module "<sup>••</sup> 14 MM-FT232H". LED9 on the main control board will light up red by connecting PC.

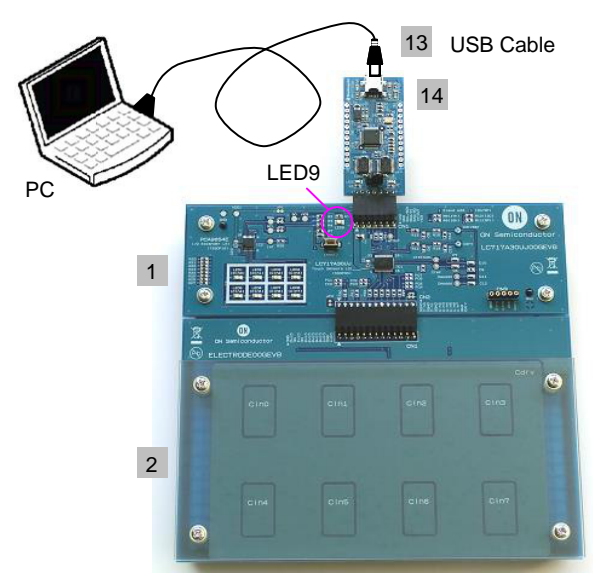

Cross Section:

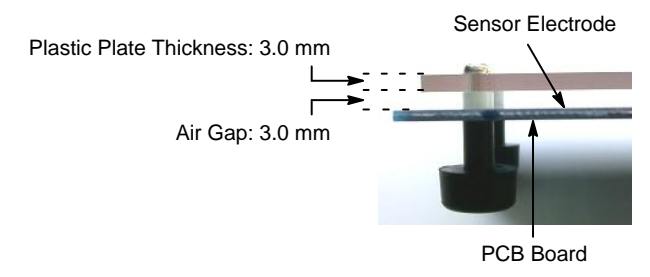

#### (2) GUI Software Setup

Execute GUI software "LC717A30App.exe". Push button "Load Parameters" and open the setting file of PCB touch evaluation "A30UJGEVK\_PCBSW.prm". Output window pattern will match the pattern on the touch switch electrode board and the register values will be loaded.

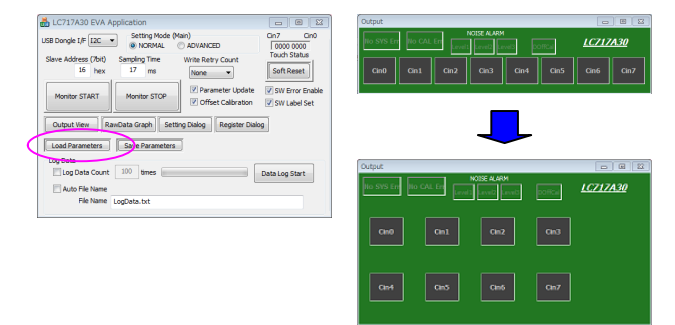

Register settings can be reviewed by pushing "Setting Dialog" to display Initial Setting Window.

| Slave Address (7bit)<br>Slave Address (7bit)<br>Sampling Tim<br>16 hex<br>Monitor START<br>Monitor START                                                                                                    | AL ADVANCED<br>Write Retry Count<br>None •<br>Parameter Update       | 0000 0000<br>Touch Status<br>Soft Reset | ble :                                      |                      |                |                           |                          |                |
|----------------------------------------------------------------------------------------------------|----------------------------------------------------------------------|-----------------------------------------|--------------------------------------------|----------------------|----------------|---------------------------|--------------------------|----------------|
| Output View RawDati Graph                                                                                                    | Setting Dialog Register Dia                                          | log                                     |                                            |                      |                |                           |                          |                |
| Load Parameters Save Param                                                                                                    | eters                                                                |                                         |                                            |                      |                |                           |                          |                |
| Log Data                                                                                                    |                                                                      |                                         |                                            |                      |                |                           |                          |                |
| Log Data Count 100 times                                                                                                    |                                                                      | Data Log Start                          |                                            |                      |                |                           |                          |                |
| Auto File Name                                                                                                    |                                                                      |                                         |                                            |                      |                |                           |                          |                |
| Loguata.txt                                                                                                    |                                                                      |                                         |                                            |                      |                |                           |                          |                |
|                                                                                                    |                                                                      |                                         |                                            |                      |                |                           |                          |                |
| initial Setting Window                                                                                                    |                                                                      |                                         |                                            |                      |                |                           |                          |                |
| -                                                                                                    |                                                                      |                                         | Setting Mode (                             | 540                  | 1              | Pin Configuration         | Cin0-Cin3 Cref           |                |
|                                                                                                    |                                                                      |                                         | Normal     Normal                          | ,                    |                | Cdrv_Bar(opp:Hiz)         | Crefonly                 | Cref+CrefAdd   |
|                                                                                                    |                                                                      | -                                       |                                            |                      |                | CMAdd4(opp:Hiz)           | Cin4-Cin7 Cref           |                |
|                                                                                                    |                                                                      |                                         |                                            |                      |                | CMAdd0(opp:Hiz)           | Crefonly                 | Cref+CrefAdd   |
|                                                                                                    |                                                                      |                                         | Cdac / Digi O                              | fset                 | ~~~~           | Gain(1st)                 | Dynamic Offset Calls     | ration         |
| Setting Register [hex]                                                                                                    | Use Ch Gain(2nd) Tous                                                | h Thr. Off Thr.                         | CdadP                                      | CdadM                | Digi Offset    | Cin0-Cin3                 | Curle (Short Internal    |                |
| 01 04 13 07 28 80                                                                                                    | ✓ Cin0 1(Min) - 5                                                    | 7                                       | 0                                          | 0                    | 0              | 1600(Min) -               | Plus Data Time           | 0 step         |
| 02 00 14 07 30 40                                                                                                    | VOn1 1(Min) - 1                                                      | 7                                       | 0                                          | 0                    | 0              | Cin4-Cin7                 |                          | 2000 ms        |
| 03 00 15 07 31 02                                                                                                    | V Cin2 1(Min) • 1                                                    | 7                                       | 0                                          | 0                    | 0              | 1600(Min) ·               | Minus Data Time          | 300 ms         |
| 04 00 16 07 32 01                                                                                                    | V Cin3 10Min) • 1                                                    | 7                                       | 0                                          | 0                    | 0              |                           | DynamicCalTh Plus        | 4(Init) •      |
| 05 00 17 07 33 01                                                                                                    |                                                                      |                                         |                                            |                      |                | Accuracy<br>Average count | DynamicCalTh Minus       | -4(Init) •     |
| 06 00 18 07 34 05                                                                                                    | Cin4-Cin7 V =Cir                                                     | 4                                       |                                            | 0                    | On4-On7        | 64 times 💌                | 1000 Million and College | Col condition) |
| 07 00 19 07 35 01                                                                                                    | Use un Gain(2nd) Tou                                                 | on inr. Off Thr.                        | CdadP                                      | CdadM                | Digi Offset    | Cin(Non measure)          | Al Touch Off             | (D Not al Off  |
| 08 00 22 00 36 00                                                                                                    |                                                                      |                                         |                                            |                      |                | Low 👻                     | a a robron               | O HALL OIL     |
|                                                                                                    | 10/un5 1(Min) • 1                                                    |                                         | 0                                          | 0                    |                | Debounce Counts           |                          |                |
| 09 00 23 00 37 03                                                                                                    | ✓On5 1(Min) • 11                                                     | 7                                       | 0                                          | 0                    | _              | for (OFF->ON)             | 2 times                  |                |
| 09 00 23 00 37 03<br>0A 0A 24 00 38 03                                                                                                    |                                                                      | ) 7                                     | 0                                          | 0                    | 0              | for (ON->OFF)             | 2 tres                   |                |
| 09 00 23 00 37 03<br>0A 0A 24 00 38 03<br>06 0A 25 00 39 80                                                                                                    | V Cin7 1(Min) • 1                                                    |                                         |                                            |                      |                |                           | unco                     |                |
| 09 00 23 00 37 03<br>0A 0A 24 00 38 03<br>06 0A 25 00 39 80<br>0C 0A 26 00 3A 00                                                                                                    | Cin7 1(Min)                                                          |                                         | Interval Time                              |                      |                |                           |                          |                |
| 09         00         23         00         37         03           0A         0A         24         00         38         03           06         0A         25         00         39         80           0C         0A         26         00         3A         00           0D         0A         27         00         38         00                                                                                                    | Sleep / Interval mode                                                | rval mode                               | Interval Time<br>Short Inter               | al Time              | 5 ms           |                           |                          |                |
| 09         00         23         00         37         03           0A         0A         24         00         38         03           06         0A         25         00         39         80           0C         0A         26         00         3A         00           0D         0A         27         00         38         00           0C         0A         26         00         3A         00           0D         0A         27         00         38         00           0E         0A         28         00         3C         05 | CON7 Sleep / Interval mode Sleep Time Sleep Time 16                  | rval mode<br>ms                         | Interval Time<br>Short Inter<br>Long Inter | al Time              | 5 ms<br>101 ms |                           |                          |                |
| 09         00         23         00         37         03           0A         0A         24         00         38         03           06         0A         25         00         39         00           0D         0A         25         00         34         00           0D         0A         27         00         36         03           0E         0A         28         00         3C         05           0F         0A         29         00         3D         00                                                                     | VOn7 1(Min)   Sleep / Interval mode  Sleep mode  Inte Sleep Time  16 | rval mode<br>ms                         | Interval Time<br>Short Inter<br>Long Inter | val Time<br>val Time | 5 ms<br>101 ms |                           |                          |                |

#### (3) Start Operation

Push "Monitor Start" on Main Window. Static offset calibration will be performed.

| LC717A30 EVA Application                             |                                                                              |
|------------------------------------------------------|------------------------------------------------------------------------------|
| 58 Dongle I/F 12C  Setting Mode (Mail NORMAL         | n) Cin7 Cin0<br>ADVANCED 0000 0000                                           |
| Slave Address (7bit) Sampling Time 1<br>16 hex 17 ms | Nrite Retry Count Touch Status                                               |
| Monitor START Monitor STOP                           | Parameter Update     SW Error Enable     Offset Calibration     SW Label Set |
| Output View RawData Graph Setting                    | Dialog Register Dialog                                                       |
| Load Parameters   Save Parameters                    |                                                                              |
| Log Data<br>Log Data Count 100 times                 | Data Log Start                                                               |
| Ele Name File Name LogData.txt                       |                                                                              |
|                                                      |                                                                              |

Correct operation; Cin0 to Cin7 become blue button. Noise alarm display might be yellow by around noise.

| Output       | -       |             |     | 6 8 X           |
|--------------|---------|-------------|-----|-----------------|
| Ho SYS Err H | • CAL ( | NOISE ALARM |     | <u>LC717A30</u> |
| Cire         | Gm1     | Cin2        | On3 |                 |
| Cint         | Cin5    | Ciné        | Qn7 |                 |

Incorrect operation; CAL Error displays yellow, Error channels become yellow.

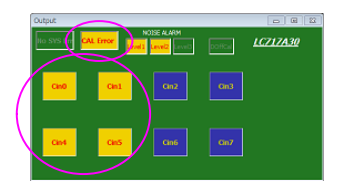

#### (4) Touch Switch Operation Check

The target channel on "Output Window" becomes red when a finger touches above Cin0 to Cin7 on the top of Touch Switch Board. LED1 (Cin0) to LED8 (Cin7) on the main control board will light up green.

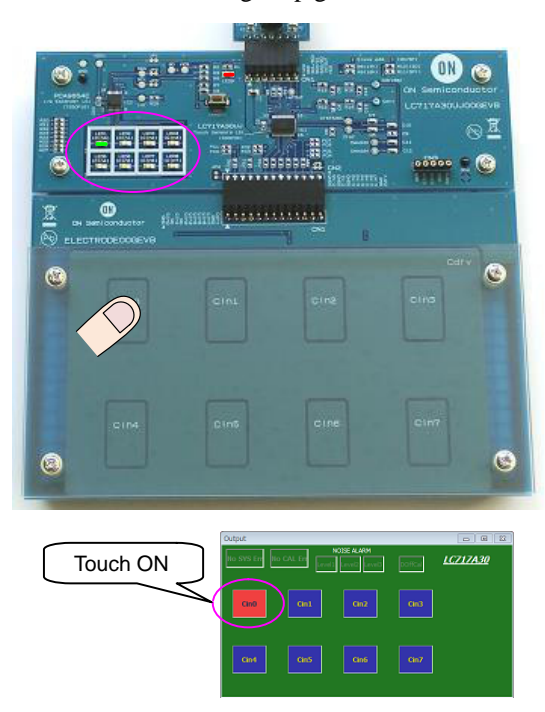

#### **Proximity Sensor Evaluation**

#### (1) Configuration

Connect the main control board " 1 LC717A30UJ00GEVB" to the proximity sensor board " 3 ELECTRODE01GEVB", connect USB conversion module " <sup>14</sup> MM–FT232H". LED9 on the main control board will light up red by connecting PC.

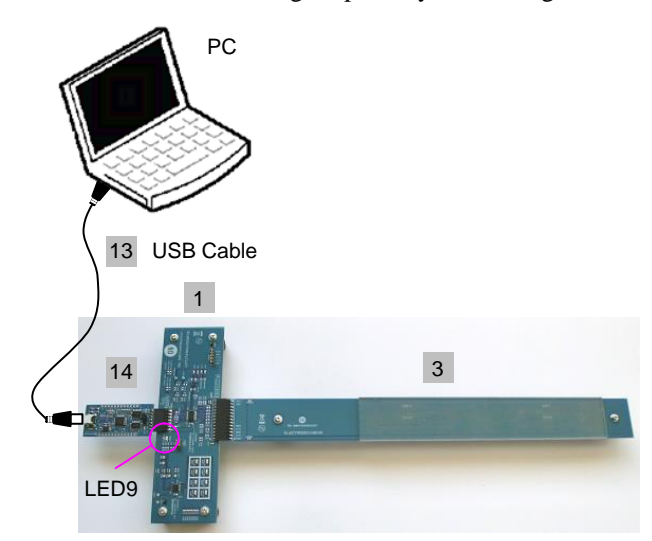

Cross Section:

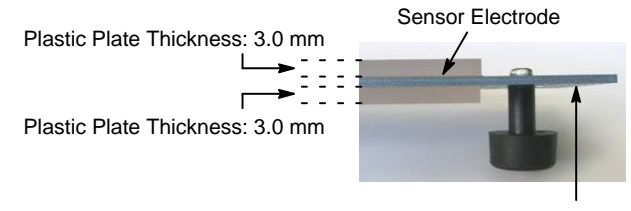

PCB Board

#### (2) GUI Software Setup

Execute GUI software "LC717A30App.exe". Push button "Load Parameters" and open the setting file of proximity sensor evaluation "A30UJGEVK\_ Proximity.prm" Output window pattern will match the pattern on the proximity sensor board and the register values will be loaded.

| the state of the state of the s | NORMAL                       | ADVANCED          | 0000 0000       | no svs tri           |
|----------------------------------------------------------------------------------------------------|------------------------------|-------------------|-----------------|----------------------|
| ive Address (7bit)<br>16 hex                                                                                                    | Sampling Time<br>17 ms       | Write Retry Count | Soft Reset      | Cin0                 |
| Monitor START                                                                                                    | Monitor STOP                 | Parameter Update  | SW Error Enable |                      |
|                                                                                                    |                              | request to an     |                 |                      |
| load Parameters                                                                                                    | 100 times                    |                   | Data Log Start  | Output               |
| load Parameters<br>og Data<br>Log Data Count<br>Auto File Name<br>File Name                                                                                                    | 100 times 100<br>LogData.txt |                   | Data Log Start  | Output<br>No SYS Err |

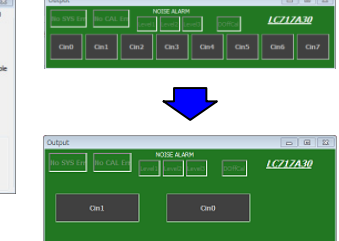

Register settings can be reviewed by pushing "Setting Dialog" to display Initial Setting Window.

LC217ADD EVA Application
 administration (Mark)
 administration (Mark)
 administration (Mark)
 administration (Mark)
 administration (Mark)
 administration
 administration
 administration
 administration
 administration
 administration
 administration
 administration
 administration
 administration
 administration
 administration
 administration
 administration
 administration
 administration
 administration
 administration
 administration
 administration
 administration
 administration
 administration
 administration
 administration
 administration
 administration
 administration
 administration
 administration
 administration
 administration
 administration
 administration
 administration
 administration
 administration
 administration
 administration
 administration
 administration
 administration
 administration
 administration
 administration
 administration
 administration
 administration
 administration
 administration
 administration
 administration
 administration
 administration
 administration
 administration
 administration
 administration
 administration
 administration
 administration
 administration
 administration
 administration
 administration
 administration
 administration
 administration
 administration
 administration
 administration
 administration
 administration
 administration
 administration
 administration
 administration
 administration
 administration
 administration
 administration
 administration
 administration
 administration
 administration
 administration
 administration
 administration
 administration
 administration
 administration
 administration
 administration
 administration
 administration
 administratin
 administration
 administration
 administratin
 adm

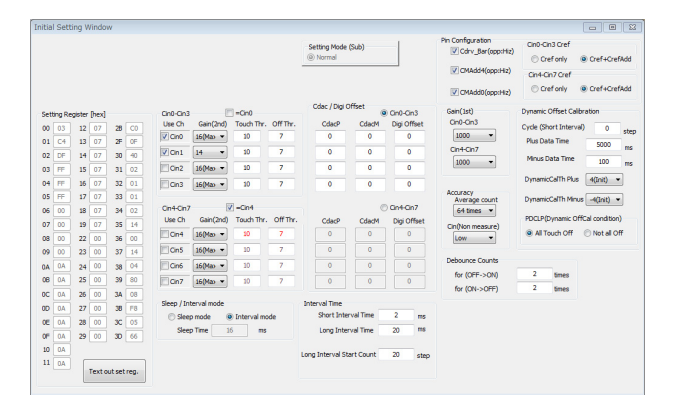

## (3) Start Operation

Push "Monitor Start" on Main Window. Static offset calibration will be performed.

| 💑 LC717A30 EVA A               | pplication                               | - 6 %                                    |
|--------------------------------|------------------------------------------|------------------------------------------|
| USB Dongle I/F I2C             | Setting Mode (Main)<br>NORMAL O ADVANCED | Cin7 Cin0                                |
| Slave Address (7bit)<br>16 hex | Samping Time Write Retry Count           | Soft Reset                               |
| Monitor START                  | Nonitor STOP                             | ite VSW Error Enable<br>on VSW Label Set |
| Output View Ra                 | wData Graph Setting Dialog Register      | Dialog                                   |
| Load Parameters                | Save Parameters                          |                                          |
| Log Data                       | 100 times                                | Data Log Start                           |
| File Name                      | LogData.txt                              |                                          |

Correct operation;

Cin0 or Cin1 become blue button. Noise alarm display might be yellow by around noise.

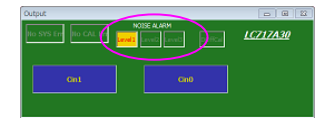

Incorrect operation; CAL Error displays yellow, Error channel becomes yellow.

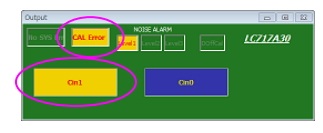

# (4) Proximity Sensor Operation Check

The target channel on "Output Window" becomes red when a hand approaches within 10 cm above the proximity sensor electrode Cin0 or Cin1. LED1 (Cin0) or LED2 (Cin1) on the main control board will light up green.

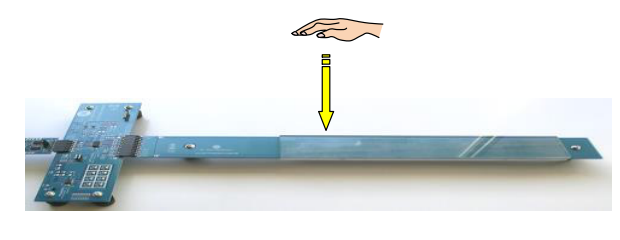

|                                                                     | - E 23         |
|---------------------------------------------------------------------|----------------|
| NOSE ALARM<br>No SYS Ern No CAL Ern Lovel Level Level Lovel Donce L | <u>C717A30</u> |
| Cat                                                                 |                |

## Liquid Level Sensing Evaluation

#### (1) Configuration

Confirm whether the liquid level sensing board " 4 ELECTRODE02GEVB" was pasted to 9 the plastic bottle firmly. Make sure to stick both the plastic bottle and the electrode board by pushing when adhesion clearance is not small.

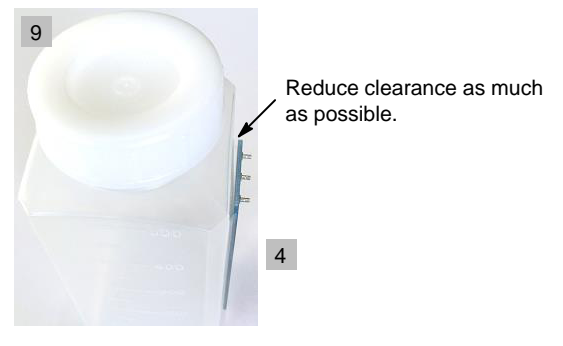

Connect the main control board " 1 LC717A30UJ00GEVB" to each terminal on the liquid level sensing board " 4 ELECTRODE02GEVB" by 12 Jump wires; GND–GND, Cin4–Cin, Cdrv–Cdrv.

Open the cap, lead a wire (not included in this kit) from GND pin on the main control board into the tank bottom and settle <sup>10</sup> the funnel. Connect USB conversion module " <sup>14</sup> MM–FT232H". LED9 on the main control board will light up red by connecting PC.

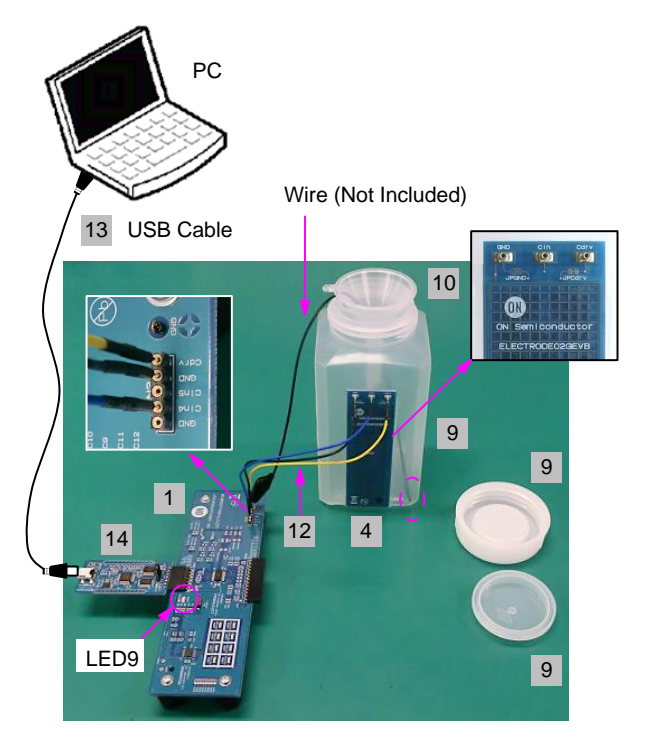

#### (2) GUI Software Setup

Execute GUI software "LC717A30App.exe". Push button "Load Parameters" and open the setting file of liquid level sensing evaluation "A30UJGEVK\_Liquid.prm". Output window pattern will match the pattern on the liquid level sensing board and the register values will be loaded.

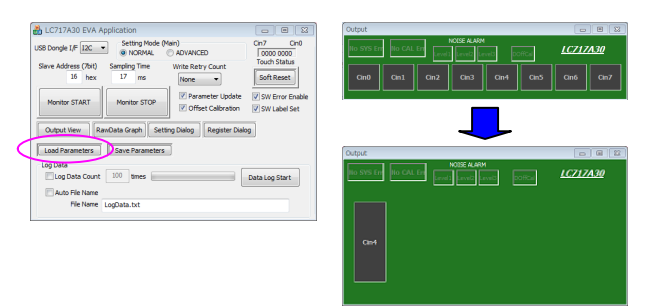

Register settings can be reviewed by pushing "Setting Dialog" to display Initial Setting Window.

| LC717A30 EVA Application                                                                                                    | - 6 %                                                                  |
|----------------------------------------------------------------------------------------------------|------------------------------------------------------------------------|
| USB Dangle I/F [ZC Settr<br>Slave Address (/brl)<br>IS hex I/F<br>Monitor START Monitor<br>Output View RanOata (20<br>Load Parameters Save Pa | ng Mode (Warn)<br>STOP With Refty Count<br>m With Refty Count<br>Stops |
| Log Data<br>Log Data Count 100 tin<br>Auto File Name<br>File Name LogData.to                                                                  | mes Data Log Start                                                     |

| Starting Stepher (hel)         Ord-Ord         Ord         Ord </th <th></th> <th></th> <th></th> <th></th> <th></th> <th></th> <th></th> <th></th> <th></th> <th></th> <th>Setting Mode<br/>(i) Normal</th> <th>(Sub)</th> <th></th> <th></th> <th>Pin Configuration</th> <th>Cin0-Cin3 Cref</th> <th>Cref+CrefAc</th>                                                   |       |        |        |       |    |    |             |            |              |          | Setting Mode<br>(i) Normal | (Sub)    |        |       | Pin Configuration         | Cin0-Cin3 Cref     | Cref+CrefAc       |
|----------------------------------------------------------------------------------------------------|-------|--------|--------|-------|----|----|-------------|------------|--------------|----------|----------------------------|----------|--------|-------|---------------------------|--------------------|-------------------|
| Starting Surgiting Party         COLCAD         Colda         Colda         Co                                                                                                    |       |        |        |       |    |    |             |            |              |          |                            |          |        |       | CMAdd4(opp:Hiz)           | Cin4-Cin7 Cref     |                   |
| Stemp Repletive Ref.         Oci Col 3         Oci Col 3         Oci 3         Oci Col 3         Oci 3                                                                                                    |       |        |        |       |    |    |             |            |              |          |                            |          |        |       | CMAdd0(opp:Hiz)           | Creforly           | Cref+CrefAc       |
| 0         0         0         0         0         0         0         0         0         0         0         0         0         0         0         0         0         0         0         0         0         0         0         0         0         0         0         0         0         0         0         0         0         0         0         0         0         0         0         0         0         0         0         0         0         0         0         0         0         0         0         0         0         0         0         0         0         0         0         0         0         0         0         0         0         0         0         0         0         0         0         0         0         0         0         0         0         0         0         0         0         0         0         0         0         0         0         0         0         0         0         0         0         0         0         0         0         0         0         0         0         0         0         0         0         0         0                                                                                                            | Ce H  | ine De | nieter | [hey] |    |    | 000-003     |            | -Cn0         |          | Cdac / Digi C              | ffset 🧷  | 000-0  | n3    | Gain(1st)                 | Dynamic Offset Ci  | albration         |
| 10     10     10     10     10     10     10     10     10     10     10     10     10     10     10     10     10     10     10     10     10     10     10     10     10     10     10     10     10     10     10     10     10     10     10     10     10     10     10     10     10     10     10     10     10     10     10     10     10     10     10     10     10     10     10     10     10     10     10     10     10     10     10     10     10     10     10     10     10     10     10     10     10     10     10     10     10     10     10     10     10     10     10     10     10     10     10     10     10     10     10     10     10     10     10     10     10     10     10     10     10     10     10     10     10     10     10     10     10     10     10     10     10     10     10     10     10     10     10     10     10     10     10     10     10     10     10     <                                                                                                    | <br>m | 10     | 12     | 07    | 28 | 90 | Use Ch      | Gain(2nd)  | Touch Thr.   | Off Thr. | CdacP                      | CdacM    | Digi O | ffset | Cin0-Cin3                 | Cycle (Short Inter | a Osv             |
| No.         No.         No. <td>01</td> <td>64</td> <td>11</td> <td>07</td> <td>78</td> <td>00</td> <td>Cin0</td> <td>5 👻</td> <td>10</td> <td>7</td> <td>0</td> <td>0</td> <td>0</td> <td></td> <td>1600(Min) 👻</td> <td>Plus Data Time</td> <td></td>                                                                                           | 01    | 64     | 11     | 07    | 78 | 00 | Cin0        | 5 👻        | 10           | 7        | 0                          | 0        | 0      |       | 1600(Min) 👻               | Plus Data Time     |                   |
| No. 4         No. 7         No. 7 <th< td=""><td>02</td><td>44</td><td>14</td><td>07</td><td>30</td><td>40</td><td>Cin1</td><td>5 -</td><td>10</td><td>7</td><td>0</td><td>0</td><td></td><td></td><td>Cin4-Cin7</td><td></td><td>2000</td></th<>                                   | 02    | 44     | 14     | 07    | 30 | 40 | Cin1        | 5 -        | 10           | 7        | 0                          | 0        |        |       | Cin4-Cin7                 |                    | 2000              |
| 9         0         0         0         0         0         0         0         0         0         0         0         0         0         0         0         0         0         0         0         0         0         0         0         0         0         0         0         0         0         0         0         0         0         0         0         0         0         0         0         0         0         0         0         0         0         0         0         0         0         0         0         0         0         0         0         0         0         0         0         0         0         0         0         0         0         0         0         0         0         0         0         0         0         0         0         0         0         0         0         0         0         0         0         0         0         0         0         0         0         0         0         0         0         0         0         0         0         0         0         0         0         0         0         0         0         0                                                                                                    | 03    | 44     | 15     | 07    | 31 | 02 | Cin2        | 5 -        | 10           | 7        | 0                          | 0        |        |       | 1600(Min) -               | Minus Data Time    | 300               |
| dis         dis         dis <td>04</td> <td>40</td> <td>16</td> <td>07</td> <td>32</td> <td>01</td> <td>Con 3</td> <td>5 -</td> <td>10</td> <td>7</td> <td>0</td> <td>0</td> <td>i</td> <td></td> <td></td> <td>DynamicCalTh Pk</td> <td>:\$ (4(Init) •</td>                                                                                      | 04    | 40     | 16     | 07    | 32 | 01 | Con 3       | 5 -        | 10           | 7        | 0                          | 0        | i      |       |                           | DynamicCalTh Pk    | :\$ (4(Init) •    |
| 00         00         00         00         00         00         00         00         00         00         00         00         00         00         00         00         00         00         00         00         00         00         00         00         00         00         00         00         00         00         00         00         00         00         00         00         00         00         00         00         00         00         00         00         00         00         00         00         00         00         00         00         00         00         00         00         00         00         00         00         00         00         00         00         00         00         00         00         00         00         00         00         00         00         00         00         00         00         00         00         00         00         00         00         00         00         00         00         00         00         00         00         00         00         00         00         00         00         00         00         00         00<                                                                                                    | 05    | 44     | 17     | 07    | 33 | 01 | 10.000      | <u> </u>   |              |          |                            |          |        |       | Accuracy<br>Average count | Dynamic Call h Mi  | 110 -4(1wt) -     |
| by:         box         by:         box         box <td>06</td> <td>00</td> <td>18</td> <td>07</td> <td>34</td> <td>05</td> <td>Cin4-Cin7</td> <td></td> <td>=Cin4</td> <td></td> <td></td> <td></td> <td>0n+0</td> <td>n7</td> <td>64 times ·</td> <td></td> <td>daid .</td>                                                                                             | 06    | 00     | 18     | 07    | 34 | 05 | Cin4-Cin7   |            | =Cin4        |          |                            |          | 0n+0   | n7    | 64 times ·                |                    | daid .            |
| N         O         Z         O         O                                                                                                    | 07    | 00     | 19     | 07    | 35 | 01 | Use Ch      | Gain(2nd)  | Touch Thr    | Off Thr. | CdadP                      | CdadM    | Digi O | ffset | Cinflion mean rel         | PDCLP(Dynamic I    | OffCal condition) |
| 9         0         2         0         0         0         0         0         0         0         0         0         0         0         0         0         0         0         0         0         0         0         0         0         0         0         0         0         0         0         0         0         0         0         0         0         0         0         0         0         0         0         0         0         0         0         0         0         0         0         0         0         0         0         0         0         0         0         0         0         0         0         0         0         0         0         0         0         0         0         0         0         0         0         0         0         0         0         0         0         0         0         0         0         0         0         0         0         0         0         0         0         0         0         0         0         0         0         0         0         0         0         0         0         0         0         0                                                                                                    | 18    | 00     | 22     | 00    | 36 | 00 | Cin4        | 1(Min) -   | 10           | 7        | 0                          | 0        |        |       | Low *                     | All Touch Off      | Not all Off       |
| As         As         As<                                                                                                    | 09    | 00     | 23     | 00    | 37 | 03 | CinS        | 5 •        | 10           | 7        | 0                          | 0        | 0      |       |                           |                    |                   |
| 80         A2         25         0         36         0         7         0         0         0         for (DFF-OU)         2         tends           C         A3         A5         0         Seep / Intervit mode         Intervit Time         5         for (DFF-OU)         2         tends           D         A3         26         A3         0         Seep / Intervit mode         Intervit Time         5         ns           E         A3         26         X         Y         Beep mode         Intervit Time         5         ns           F         A2         A3         0         0         0         0         0         1         1         1         1         1         1         1         1         1         1         1         1         1         1         1         1         1         1         1         1         1         1         1         1         1         1         1         1         1         1         1         1         1         1         1         1         1         1         1         1         1         1         1         1         1         1         1                                                                                                    | A     | 0A     | 24     | 00    | 38 | 03 | Cin6        | 5 -        | 10           | 7        | 0                          | 0        |        |       | Debounce Counts           |                    |                   |
| C         Ai         Ai         O         Seep Time         Deray If Time         Find         Find         Find         Ai         Find         Find         <                                                                                                    | 6     | 0A     | 25     | 00    | 39 | 80 | Con7        | 5 -        | 10           | 7        | 0                          | 0        |        |       | for (OFF->ON)             | 2 times            |                   |
| 0         5         27         00         38         00         Seep mode         Einterval mode         Sev 11 bitman Time         5         ns           26         30         00         00         00         Seep Time         Se 11 bitman Time         5         ns           26         30         30         00         00         Seep Time         5         ns         Larg Startung Time         50         ns           0         An         Seep Time         55         ns         Larg Startung Time         50         ns           0         An         Seep Time         55         ns         Larg Startung Time         50         ns                                                                                                    | с     | 0A     | 26     | 00    | 3A | 00 | 1000        | · · · ·    |              |          |                            |          |        |       | for (ON->OFF)             | 2 times            |                   |
| B         As         26         Core         27         Elementorie         Butterval mode         Statuterval mode         Statuterval mode | D     | 0A     | 27     | 00    | 38 | 00 | Sleep / Int | erval mode |              |          | Interval Time              |          |        |       |                           |                    |                   |
| 0F 0A 29 00 30 00 Sleep Time 15 ms Long Interval Time 101 ms 10 0A Long Interval Start Count 359 etcm                                                                                                    | œ     | 0A     | 28     | 00    | эс | 57 | Sleep       | o mode (   | Interval m   | ode      | Short Inter                | val Time | 5      | ms    |                           |                    |                   |
| 10 0A Long Interval Start Count 350 etem                                                                                                    | 0F    | 0A     | 29     | 00    | 30 | 00 | Sleep       | Time       | 16 <b>ms</b> |          | Long Inter                 | val Time | 101    | ms    |                           |                    |                   |
| LAN A CHEVE STORE COURT STORE STORE                                                                                                    | 10    | 0A     |        |       |    |    |             |            |              |          | Long Totopual St           | et Count | 250    |       |                           |                    |                   |
| 11 OA                                                                                                    | 11    | 0A     | Ē      |       |    |    |             |            |              |          | cong interval 50           | in count | 350    | step  |                           |                    |                   |

#### (3) Start Operation

Push "Monitor Start" on Main Window. Static offset calibration will be performed.

| USB Dongle I/F 12C  Setting Mode (Main) NORMAL O ADVANCED                                          | Cin7 Cin0         |
|----------------------------------------------------------------------------------------------------|-------------------|
| Slave Address (7bit) Sampling Time Write Retry Count                                               | Touch Status      |
| Monitor START Monitor STOP Ø Offset Calbratic<br>Output View RawData Graph Setting Dialog Register | on 📝 SW Label Set |
| Load Parameters Save Parameters                                                                    |                   |
| Log Data Count 100 times                                                                           | Data Log Start    |
| Auto File Name                                                                                     |                   |
|                                                                                                    |                   |

Correct operation;

Cin4 becomes blue button.

Noise alarm display might be yellow by around noise.

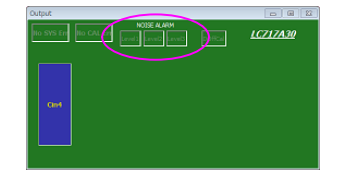

Incorrect operation; CAL Error displays yellow, Error channel becomes yellow.

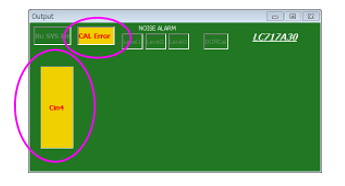

#### (4) Liquid Level Sensing Operation Check

Pour water from the funnel. The level display of Cin4 on "Output Window" becomes red corresponding to the amount of poured water. LED5 (Cin4) on the main control board will light up green by exceeding the threshold.

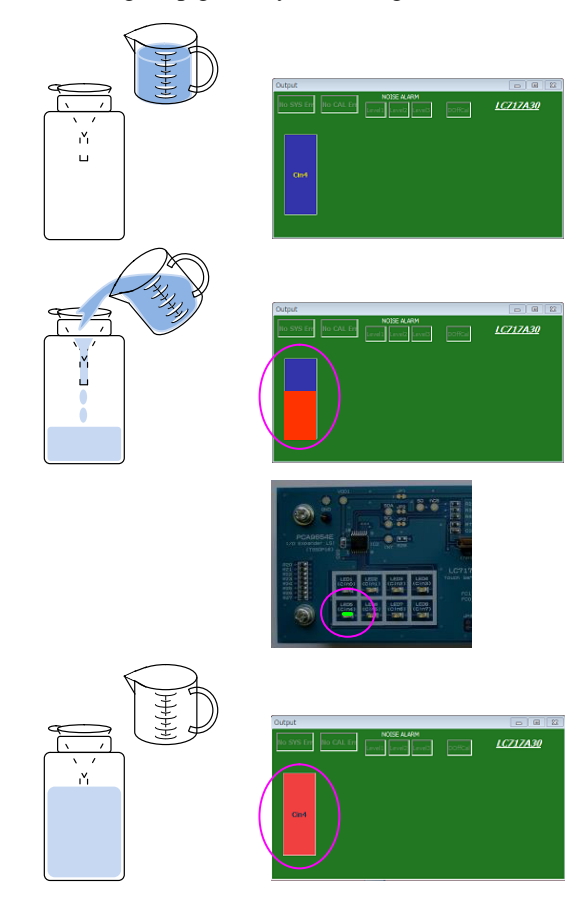

#### **Sensor Key Sheet Evaluation**

#### (1) Configuration

Connect the FPC conversion board " 6 LC717A30UJFPCGEVB" to 8 the sensor key sheet, connect USB conversion module " <sup>14</sup> MM–FT232H". LED1 on the FPC conversion board will light up red by connecting PC.

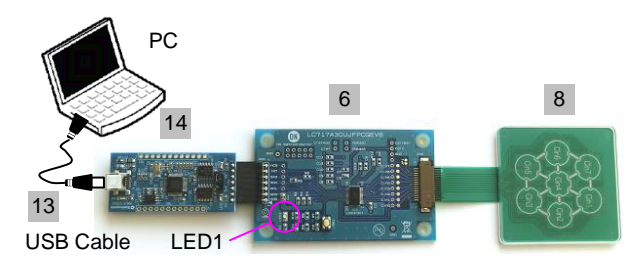

## (2) GUI Software Setup

Execute GUI software "LC717A30App.exe". Push button "Load Parameters" and open the setting file of sensor key sheet evaluation "A30UJGEVK\_FPCSW.prm". Output window pattern will match the pattern on the sensor key sheet and the register values will be loaded.

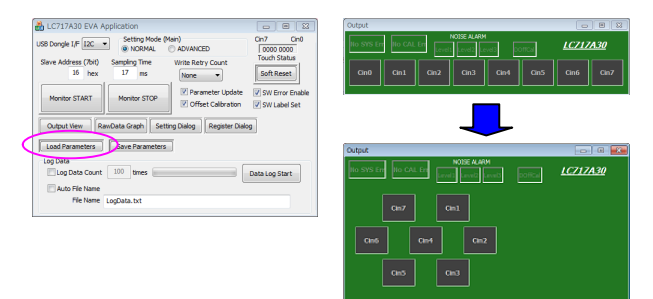

Register settings can be reviewed by pushing "Setting Dialog" to display Initial Setting Window.

| COTIVAD EVA Application     Setting     Setting     Seting     Setting     Setting     Setting     Setting     Setting | Idde (Main)<br>AL © ADVANCED<br>e Wike Retry Cou<br>Wike Retry Cou<br>Porenter<br>? Office Call<br>Setting Dalog Reg<br>reters | it Tr<br>Apdate V<br>ration V<br>ter Dialog | CO     CO     CO | Ino a since a since a |           |             |                           |                              |                 |
|----------------------------------------------------------------------------------------------------|----------------------------------------------------------------------------------------------------|---------------------------------------------|----------------------------------------------------------------------------------------------------|----------------------------------------------------------------------------------------------------|-----------|-------------|---------------------------|------------------------------|-----------------|
| initial Setting Window                                                                                                    |                                                                                                    |                                             |                                                                                                    |                                                                                                    |           |             |                           |                              |                 |
|                                                                                                    |                                                                                                    |                                             |                                                                                                    | Setting Mode<br>(a) Normal                                                                                                    | (Sub)     |             | Pin Configuration         | Cin0-Cin3 Cref<br>© Crefonly | Cref+CrefAdd    |
|                                                                                                    |                                                                                                    |                                             |                                                                                                    |                                                                                                    |           |             | CMAdd4(opp:Hiz)           | Cin4-Cin7 Cref               | Cref+CrefAdd    |
| Settion Denister Day1                                                                                                    | 001-003                                                                                                    | -Cin0                                       |                                                                                                    | Cdac / Digi C                                                                                                    | Offset    | Gn0-Gn3     | Gain(1st)                 | Dynamic Offset Calif         | bration         |
| 00 55 12 07 28 60                                                                                                    | Use Ch Gain(2nd)                                                                                                    | Touch Thr.                                  | Off Thr.                                                                                                    | CdadP                                                                                                    | CdadM     | Digi Offset | Cin0-Cin3                 | Cycle (Short Interva         | 0 0             |
| 01 C4 13 07 28 05                                                                                                    | Cin0 1(Min) -                                                                                                    | 50                                          | 7                                                                                                    | 0                                                                                                    | 0         | 0           | 1600(Min) -               | Plus Data Time               | step            |
| 02 00 14 07 30 40                                                                                                    | ☑ Cin1 1(Min) -                                                                                                    | 10                                          | 7                                                                                                    | 0                                                                                                    | 0         | 0           | Cin4-Cin7                 |                              | 2000 ms         |
| 03 00 15 07 31 02                                                                                                    | ✓ Cin2 1(Min) ▼                                                                                                    | 10                                          | 7                                                                                                    | 0                                                                                                    | 0         | 0           | 1600(Min) 💌               | minus vata Time              | 300 ms          |
| 04 00 16 07 32 01                                                                                                    | Vicn3 1060) -                                                                                                    | 10                                          | 7                                                                                                    | 0                                                                                                    | 0         | 0           |                           | DynamicCalTh Plus            | 4(Init) -       |
| 05 00 17 07 33 01                                                                                                    | and and                                                                                                    |                                             |                                                                                                    |                                                                                                    |           |             | Accuracy<br>Average count | DynamicCalTh Min-            | s _4/1mit) =    |
| 05 00 18 07 34 05                                                                                                    | Cin4-Cin7                                                                                                    | Cin4                                        |                                                                                                    |                                                                                                    | e         | On+On7      | 64 tmes ·                 |                              | - [ . [ . ]     |
| 07 00 19 07 35 01                                                                                                    | Use Ch Gain(2nd                                                                                                    | Touch Thr.                                  | Off Thr.                                                                                                    | CdacP                                                                                                    | CdadM     | Digi Offset | Cin(Non measure)          | PDCLP(Dynamic Of             | #Cal condition) |
| 08 00 22 00 36 00                                                                                                    | V Cin4 1(Min) *                                                                                                    | 10                                          | 7                                                                                                    | 0                                                                                                    | 0         | 0           | Low -                     | All Touch Off                | Not all Off     |
| 09 00 23 00 37 03                                                                                                    | 🗸 Cin5 🛛 1(Min) 💌                                                                                                    | 10                                          | 7                                                                                                    | 0                                                                                                    | 0         | 0           |                           |                              |                 |
| 0A 0A 24 00 38 03                                                                                                    | ✓ Cin5 1(Min) ▼                                                                                                    | 10                                          | 7                                                                                                    | 0                                                                                                    | 0         | 0           | Debounce Counts           |                              |                 |
| 08 0A 25 00 39 80                                                                                                    | V Cin7 1(Min) -                                                                                                    | 10                                          | 7                                                                                                    | 0                                                                                                    | 0         | 0           | for (OPP->ON)             | 2 times                      |                 |
| 0C 0A 26 00 3A 00                                                                                                    |                                                                                                    |                                             |                                                                                                    |                                                                                                    |           |             | for (ON->OPP)             | 2 times                      |                 |
| 00 0A 27 00 38 00                                                                                                    | Sleep / Interval mode                                                                                                    |                                             |                                                                                                    | Interval Time                                                                                                    |           |             |                           |                              |                 |
| CE 0A 28 00 3C 05                                                                                                    | Sleep mode                                                                                                    | Interval mo                                 | de                                                                                                    | snort Inter                                                                                                    | rval time | 0 ms        |                           |                              |                 |
| 0F 0A 29 00 30 00                                                                                                    | Sleep Time                                                                                                    | 16 ms                                       |                                                                                                    | Long Inter                                                                                                    | rval Time | 101 ms      |                           |                              |                 |
| 10 0A                                                                                                    |                                                                                                    |                                             |                                                                                                    | Loop Interval St.                                                                                                    | art Count | 20 eteo     |                           |                              |                 |
| 11 OA                                                                                                    |                                                                                                    |                                             |                                                                                                    |                                                                                                    |           | sup         |                           |                              |                 |
| rext out set reg.                                                                                                    |                                                                                                    |                                             |                                                                                                    |                                                                                                    |           |             |                           |                              |                 |

#### (3) Start Operation

Push "Monitor Start" on Main Window. Static offset calibration will be performed.

| LC717A30 EVA Application                                                                                                    | - 6 %                                                                                               |
|----------------------------------------------------------------------------------------------------|----------------------------------------------------------------------------------------------------|
| B Groupie LP [202 → Setting Node (Nam)<br>Since Address (7bit)<br>Same Address (7bit)<br>Same Address (7bit)<br>Montor STAPT<br>Montor STAPT<br>Colput New Rescharks Graph Setting Dulag Register Data | Cin 2 Cin 0<br>Coopo Doco<br>Touch Status<br>SoftReset<br>V SW Error Enable<br>V SW Label Set<br>29 |
| Load Parameters Save Parameters                                                                                                    |                                                                                                    |
| Log Data Count 100 times                                                                                                    | Data Log Start                                                                                      |
| File Netter LocData, byt                                                                                                    |                                                                                                    |

Correct operation;

Cin1 to Cin7 become blue button. Noise alarm display might be yellow by around noise.

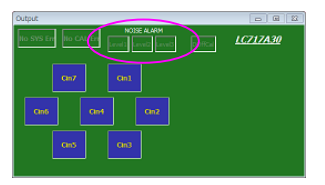

Incorrect operation; CAL Error displays yellow, Error channel becomes yellow.

| Output    |                 |
|-----------|-----------------|
| NOSE ALAM | <u>LC717A30</u> |
| Cin7 Cin1 |                 |
|           |                 |
| Cas5 Cn3  |                 |
|           |                 |

#### (4) Sensor Key Operation Check

The target channel on "Output Window" becomes red when a finger touches above Cin1 to Cin7 on the top of the sensor key sheet.

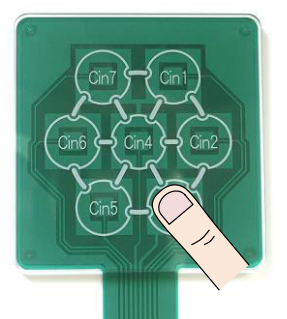

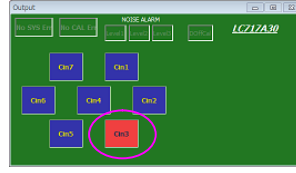

#### **Evaluation of Using DIP Conversion Board**

#### (1) Configuration

DIP Conversion Board " **5** LC717A30UJDIPGEVB" is an evaluation board for customer to confirm whether its original sensor board works correctly. Make sure to complete the evaluation preparation by soldering **11** the 7 pin header (included) or generic pin header/connecter. Connect USB conversion module " **14** MM–FT232H". LED1 on the DIP conversion board will light up red by connecting PC.

Take care of the direction of connector between USB conversion module and this evaluation board because of opposite direction of other boards.

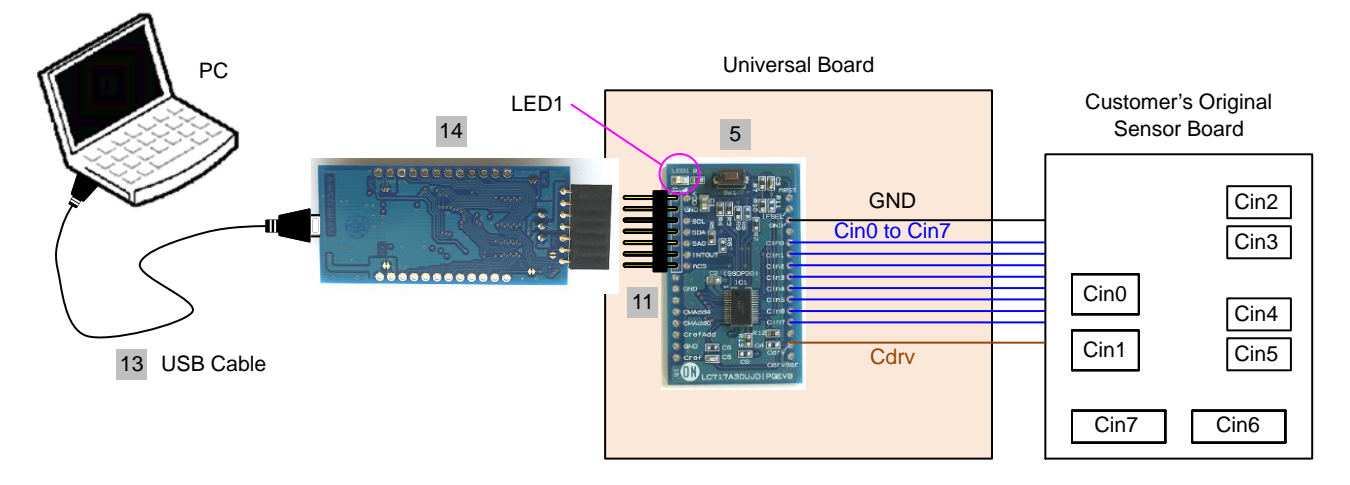

#### (2) GUI Software Setup

Execute GUI software "LC717A30App.exe". When GUI starts, "SetParamDefault.prm" is loaded as configuration file.

| LC717A30 EVA Application                                                                              | - 6 %          | Output                        |                 |
|----------------------------------------------------------------------------------------------------|----------------|-------------------------------|-----------------|
| USB Dongle I/F 12C  Setting Mode (Main) NORMAL  ADVANCED                                              | Cin7 Cin0      | NOISE ALARM                   | <u>LC717A30</u> |
| Slave Address (7bit) Sampling Time Write Retry Count<br>15 hex 17 ms None •                           | Soft Reset     | Cin0 Cin1 Cin2 Cin3 Cin4 Cin5 | Cin6 Cin7       |
| Monitor START Monitor STOP Office Calibration Output View RawData Graph Setting Dialog Register Dialo | SW Label Set   |                               |                 |
| Load Parameters Save Parameters                                                                       |                |                               |                 |
| Log Data Log Data Count 100 times                                                                     | Data Log Start |                               |                 |
| File Name LogData.txt                                                                                 |                |                               |                 |

Register settings can be reviewed by pushing "Setting Dialog" to display Initial Setting Window.

| USB Dongle I/F                                  | Setting Mode (<br>NORMAL               | Main)<br>() ADVANCED                                         | Cin7 Cin0 0000 0000 |
|-------------------------------------------------|----------------------------------------|--------------------------------------------------------------|---------------------|
| Slave Address (7bit)<br>16 hex<br>Monitor START | Sampling Time<br>17 ms<br>Monitor STOP | Write Retry Count None  Parameter Update  Offset Calibration | Soft Reset          |
| Output View Ra                                  | wData Gleph Set                        | ang Dialog Register Dialo                                    | g                   |
| Log Data                                        | 100 times                              |                                                              | Data Log Start      |

(3) Start Operation

Push "Monitor Start" on Main Window. Static offset calibration will be performed.

| LC717A30 EVA Application                                |                      |
|---------------------------------------------------------|----------------------|
| S8 Dongle I/F 12C  Setting Mode (Main) NORMAL  ADVANCED | Cin7 Cin0            |
| Slave Address (7bit) Sampling Time Write Retry Count    | SoftReset            |
| Monitor START Monitor STOP                              | date SW Error Enable |
| Output New RawData Graph Setting Dialog Registe         | r Dialog             |
| Load Parameters Save Parameters                         |                      |
| Log Data Uog Data Count 100 times                       | Data Log Start       |
| Ele Name LogDeta.txt                                    |                      |
|                                                         |                      |

Correct operation;

Cin0 to Cin7 become blue button. Noise alarm display might be yellow by around noise.

| Output |        | -    |      | _    |      |              | E           |
|--------|--------|------|------|------|------|--------------|-------------|
|        | No CAL | (    |      |      |      | <u>1C717</u> | <u>'A30</u> |
| Cin0   | Cin1   | Cin2 | Cin3 | Cin4 | Cin5 | Cin6         | Cin7        |

Incorrect operation; CAL Error displays yellow, Error channel becomes yellow.

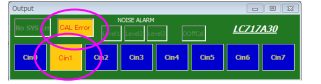

#### **2ch Sensor Board Evaluation**

#### (1) Configuration

2ch sensor board " 7 LC717A30UJ2CH00GEVB" is an evaluation board for customer to confirm whether its original sensor board works correctly in small space. Connect USB conversion module " <sup>14</sup> MM–FT232H".

Take care of the direction of connector between USB conversion module and this 2ch evaluation board because of opposite direction of other boards.

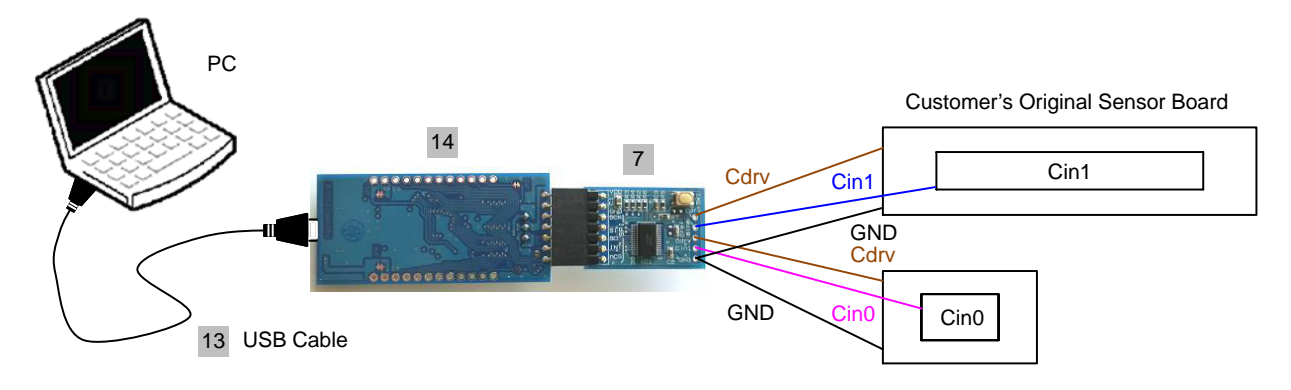

#### (2) GUI Software Setup

Execute GUI software "LC717A30App.exe". Push button "Load Parameters" and open the setting file of the 2ch00PCB board "A30UJGEVK\_2ch00PCB.prm". Output window pattern will match the pattern on the 2ch sensor board and the register values will be loaded.

NOTE: Make sure to select SPI but I<sup>2</sup>C on "USB Dongle I/F".

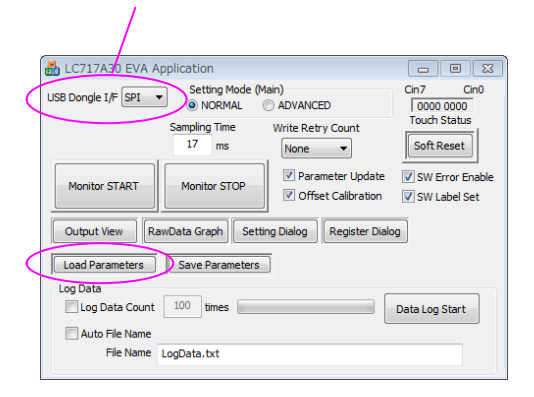

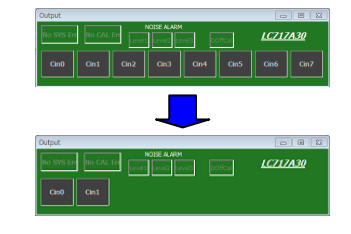

Register settings can be reviewed by pushing "Setting Dialog" to display Initial Setting Window.

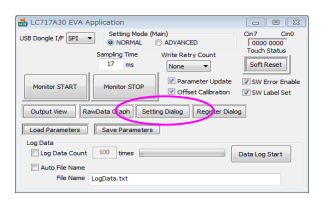

|      |        |        |       |        |      |             |            |            |             | Setting Mode<br>(ii) Normal | (Sub)    |        |        | Pin Configuration | Cin0-Cin3 Cref             | Cref+CrefAd    |
|------|--------|--------|-------|--------|------|-------------|------------|------------|-------------|-----------------------------|----------|--------|--------|-------------------|----------------------------|----------------|
|      |        |        |       |        |      |             |            |            |             |                             | _        |        |        | CMAdd4(opp:Hiz)   | Cin4-Cin7 Cref<br>Crefonly | Cref+CrefAd    |
| Sett | na Rei | nister | [hex] |        |      | Cn0-Cn3     |            | -Cin0      |             | Cdac / Digi C               | ffset (6 | Ono-C  | in3    | Gain(1st)         | Dynamic Offset Calib       | ration         |
| ~    | 02     |        | 07    | 10     | 90   | Use Ch      | Gain(2nd)  | Touch Th   | r. Off Thr. | CdacP                       | CdadM    | Digi C | ffset  | Cin0-Cin3         | Cycle (Short Interval      |                |
|      | 64     | 17     | 07    | 20     | 00   | V Cin0      | 1(Min) -   | 10         | 7           | 0                           | 0        |        | 0      | 1600(Min) 👻       | Plus Data Time             | st             |
|      |        |        | 07    | 10     |      | V On1       | 10Min) -   | 10         | 7           | 0                           | 0        |        | 0      | Cin4-Cin7         |                            | 2000           |
| 02   |        | 15     | 07    | 31     |      | Cin2        | 10Min) -   | 10         | 7           | 0                           | 0        |        | 0      | 1600(Min) -       | Minus Data Time            | 300 ,          |
| 14   |        | 16     | 07    | 32     | 01   | El conte    | 104-1      | 10         | -           | -                           |          |        |        |                   | DynamicCalTh Plus          | 4(Init) •      |
| ns   |        | 17     | 07    | 33     | 01   | Lions       | 10400 4    |            |             |                             |          |        |        | Accuracy          | Description The Marco      |                |
|      |        | 10     | 07    | 74     |      | Cin4-Cin7   |            | V =0n4     |             |                             | e        | ) On+C | in7    | Average count     | DynamicCarin Minut         | -Hund) •       |
|      |        | 10     | 07    | 35     |      | Use Ch      | Gain(2nd   | ) Touch Th | r. Off Thr. | CdacP                       | CdadM    | Digi 0 | offset | (or and o         | PDCLP(Dynamic Off          | Cal condition) |
| -    |        | 22     | 00    | 36     |      | Cin4        | 1(Min) -   | 10         | 7           | 0                           | 0        |        | D      | Cin(von measure)  | All Touch Off              | Not all Off    |
| 09   |        | 23     | 00    | 37     | 03   | CinS        | 1(Min) *   | 10         | 7           | 0                           | 0        |        | 0      |                   |                            |                |
| 14   | 0A     | 24     | 00    | 38     | 03   | Cin6        | 1(Min) -   | 10         | 7           | 0                           | 0        |        | 0      | Debounce Counts   |                            |                |
| 8    | 0A     | 25     | 00    | 39     | 40   | Elon7       | 104m) -    | 10         | 7           | -                           | 0        |        |        | for (OFF->ON)     | 2 times                    |                |
| c    | 0.4    | 26     | 00    | 34     | 00   | E.on        | 10.00      |            |             |                             |          |        |        | for (ON->OFF)     | 2 times                    |                |
|      | 0A     | 27     | 00    | 38     | 00   | Sleep / Int | erval mode |            |             | Interval Time               |          |        |        |                   |                            |                |
| Œ    | AD     | 28     | 00    | 30     | 05   | ) Sleep     | mode       | Interval   | node        | Short Inter                 | val Time | 5      | ms     |                   |                            |                |
| 0F   | 0A     | 29     | 00    | 30     | 00   | Sleep       | Time       | 16 .       | 15          | Long Inter                  | val Time | 101    | ms     |                   |                            |                |
| 10   | 0A     |        |       |        |      |             |            |            |             | Long Tabanal Ch             |          | ~      | -      |                   |                            |                |
| 11   | 0A     | ſ      |       |        |      |             |            |            |             | cong interval 50            | In Count | 200    | step   |                   |                            |                |
|      |        |        | Texto | ut set | reg. |             |            |            |             |                             |          |        |        |                   |                            |                |

## (3) Start Operation

Push "Monitor Start" on Main Window. Static offset calibration will be performed.

| LC717A30 EVA Application                                 |                 |
|----------------------------------------------------------|-----------------|
| US8 Dongle I/F SPL  Setting Mode (Main) NORMAL  ADVANCED | Cin7 Cin0       |
| Sampling Time Write Retry Count                          | Soft Reset      |
| Monitor START Monitor STOP                               | SW Error Enable |
| Output Wew RawData Graph Setting Dialog Register Dialo   | ×               |
| Load Parameters Save Parameters                          |                 |
| Log Data                                                 | Data Log Start  |
| Auto File Name                                           |                 |
| File Name LogData.txt                                    |                 |

Correct operation;

Cin0 or Cin1 become blue button. Noise alarm display might be yellow by around noise.

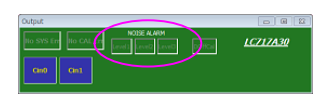

Incorrect operation; CAL Error displays yellow, Error channels become yellow.

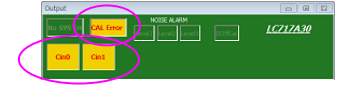

# FUNCTION EXPLANATION

## Main Control Board (LC717A30UJ00GEVB)

(1) Schematic

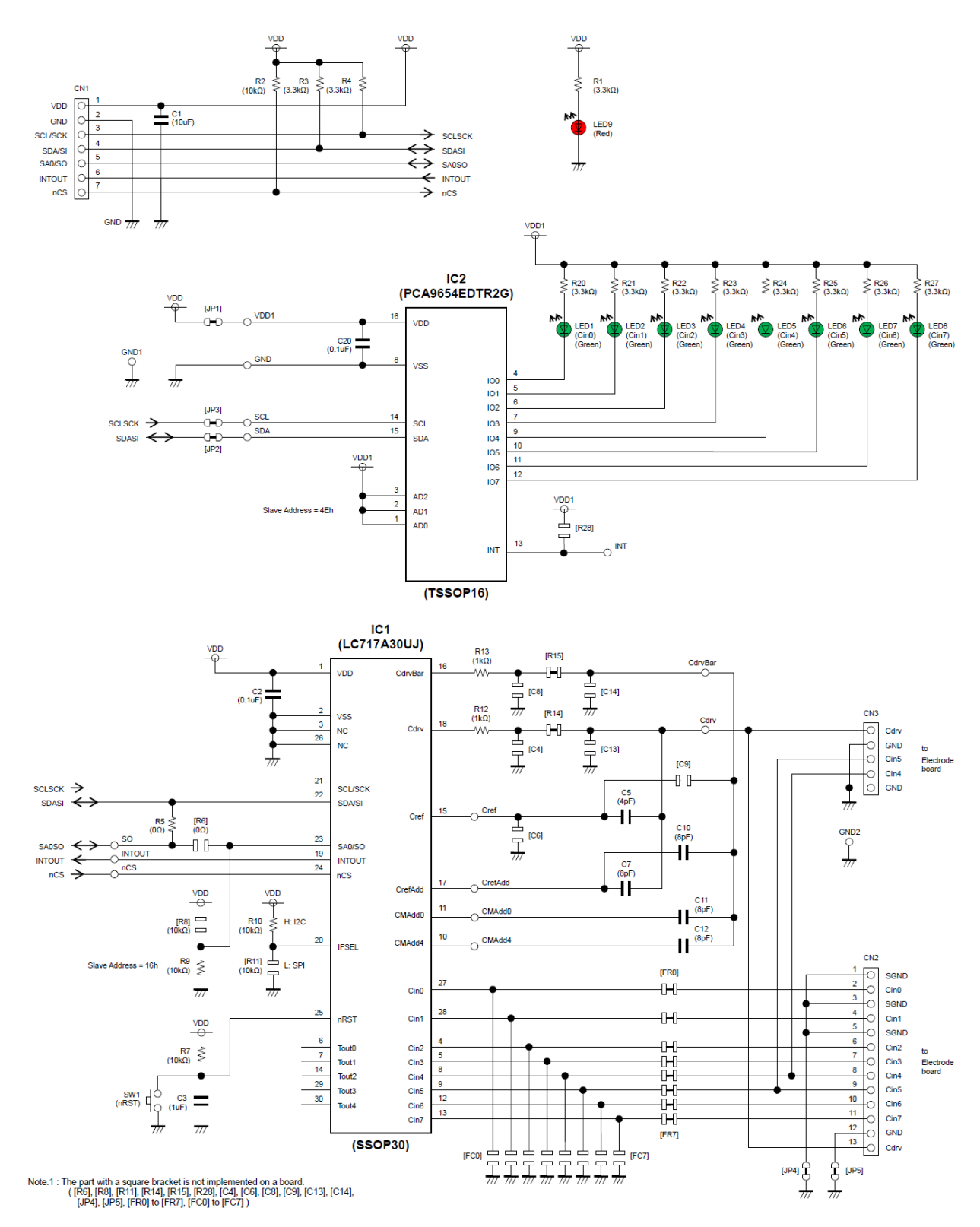

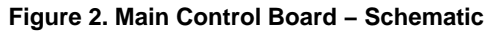

# (2) BOM

## Table 1. BILL OF MATERIALS OF LC717A30UJ00GEVB EVALUATION BOARD

| Designator             | Qty. | Description                     | Part Number        | Value                                       | Manufacturer             |
|------------------------|------|---------------------------------|--------------------|---------------------------------------------|--------------------------|
| IC1                    | 1    | Capacitive Touch<br>Sensors LSI | LC717A30UJ         | 8ch, SSOP30                                 | ON Semiconductor         |
| IC2                    | 1    | I/O Expander LSI                | PCA9654EDTR2G      | 8ch, TSSOP16                                | ON Semiconductor         |
| LED1-LED8              | 8    | LED                             | KP-2012ZGC         | Green LED                                   | Kingbright               |
| LED9                   | 1    | LED                             | KP-2012SURCK       | Red LED                                     | Kingbright               |
| R5                     | 1    | Resistor                        | MCR03EZPJ000       | 0 Ω                                         | ROHM                     |
| R12, R13               | 2    | Resistor                        | MCR03EZPJ102       | 1.0 kΩ ±5%, 0.1 W                           | ROHM                     |
| R1, R3, R4,<br>R20–R27 | 11   | Resistor                        | MCR03EZPJ332       | 3.3 kΩ ±5%, 0.1 W                           | ROHM                     |
| R2, R7, R9, R10        | 4    | Resistor                        | RK73B1JTTD103J     | 10.0 kΩ ±5%, 0.1 W                          | KOA                      |
| C5                     | 1    | Multilayer Ceramic<br>Capacitor | GRM1885C1H4R0CA01D | 4 pF ±0.25 pF, 50 V                         | Murata                   |
| C7, C10–C12            | 4    | Multilayer Ceramic<br>Capacitor | GRM1885C1H8R0DA01D | 8 pF ±0.5 pF, 50 V                          | Murata                   |
| C2, C20                | 2    | Multilayer Ceramic<br>Capacitor | GRM188B11E104KA01D | 0.1 $\mu F$ ±10%, 25 V                      | Murata                   |
| C3                     | 1    | Multilayer Ceramic<br>Capacitor | GRM188B31E105KA75D | 1.0 $\mu F$ ±0%, 25 V                       | Murata                   |
| C1                     | 1    | Multilayer Ceramic<br>Capacitor | GRM21BB31C106KE15L | 10.0 μF ±10%, 16 V                          | Murata                   |
| SW1                    | 1    | Push Button Switch              | DTSM-31N-V-T/R     |                                             | Diptronics Manufacturing |
| CN1                    | 1    | Connector                       | 2545B-1x7G         | 7 pin, Right Angle                          | HO CHIEN                 |
| CN2                    | 1    | Connector                       | FSR-41085-13       | 13 pin, Right Angle                         | Hirosugi–Keiki           |
| CN3                    | 1    | Socket Pin                      | PM-1-5P            | 5 pin-cut, Gold-Su                          | MAC8                     |
| Cdrv, CdrvBar          | 2    | Check Terminal                  | LC-3-G-Skyblue     | 1 pin, Skyblue                              | MAC8                     |
| GND1, GND2             | 2    | Check Terminal                  | LC-3-G-Black       | 1 pin, Black                                | MAC8                     |
|                        | 1    | Printed Circuit Board           | LC717A30UJ00GEVB   | 160.0 mm x 50.0 mm,<br>2-levels, t = 1.6 mm | ON Semiconductor         |
|                        | 4    | Screw                           |                    | M3 x 18.0 mm                                |                          |
|                        | 4    | Nut                             |                    | M3                                          |                          |
|                        | 4    | Washer                          |                    | M3, 6.0 mm,<br>in Rubber Foot               |                          |
|                        | 4    | Washer                          |                    | M3, 7.0 mm, Top Side                        |                          |
|                        | 4    | Plastic Spacer                  | EB-10              | Black, M3 x 10.0 mm                         | MAC8                     |
|                        | 4    | Natural Rubber Foot             | BU-692-A           | Black, M15 x 7.5 mm                         | SATO PARTS               |

# (3) Printed Circuit Board Layout

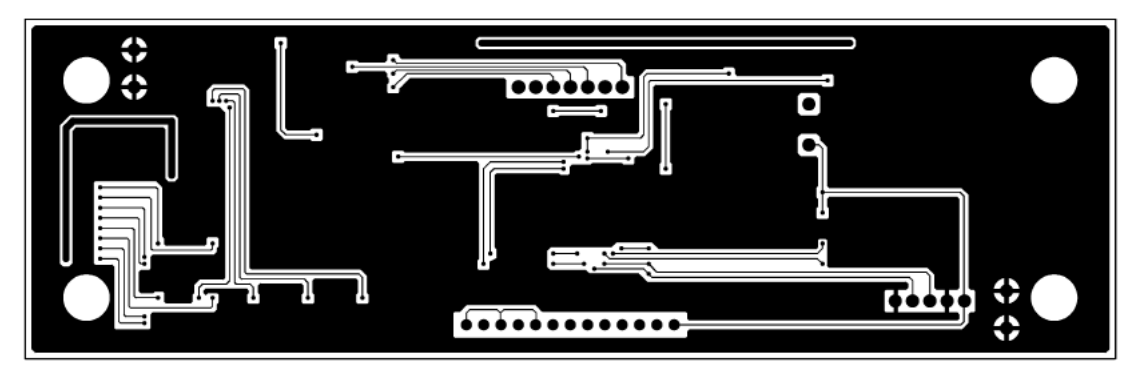

Figure 3. Pattern 1 Layer (Solder Side)

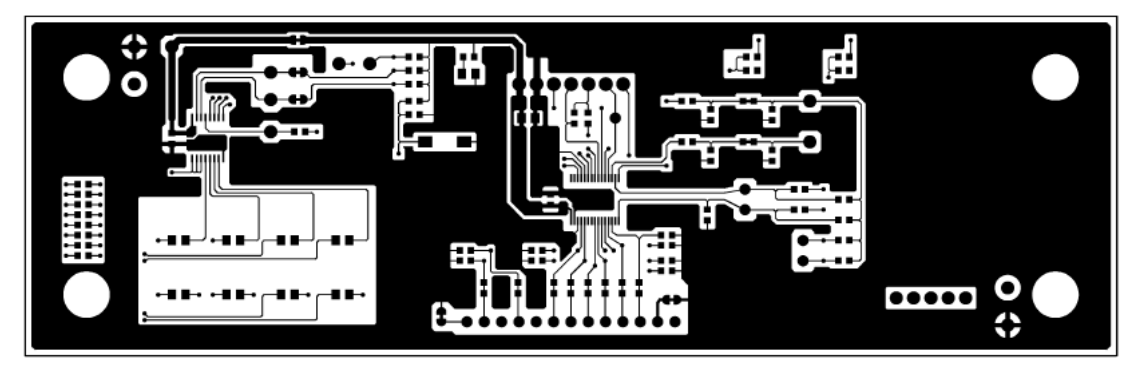

Figure 4. Pattern 2 Layer (Parts Side)

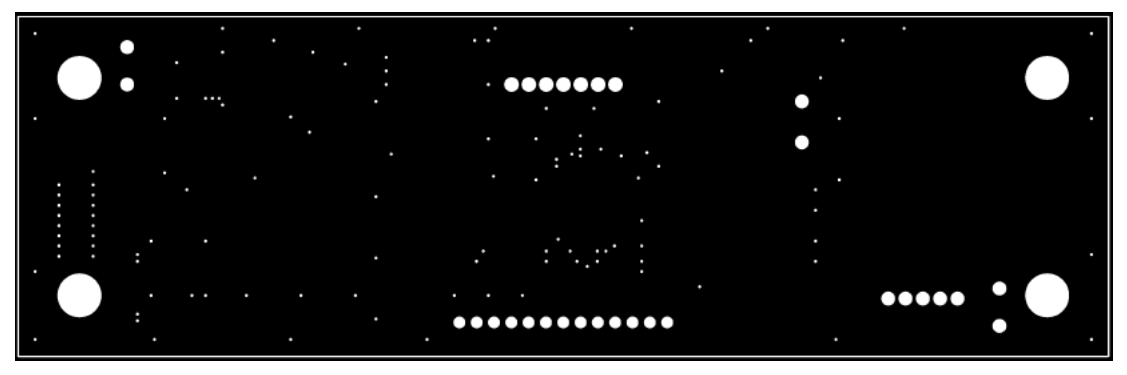

Figure 5. Resist 1 Layer (Solder Side)

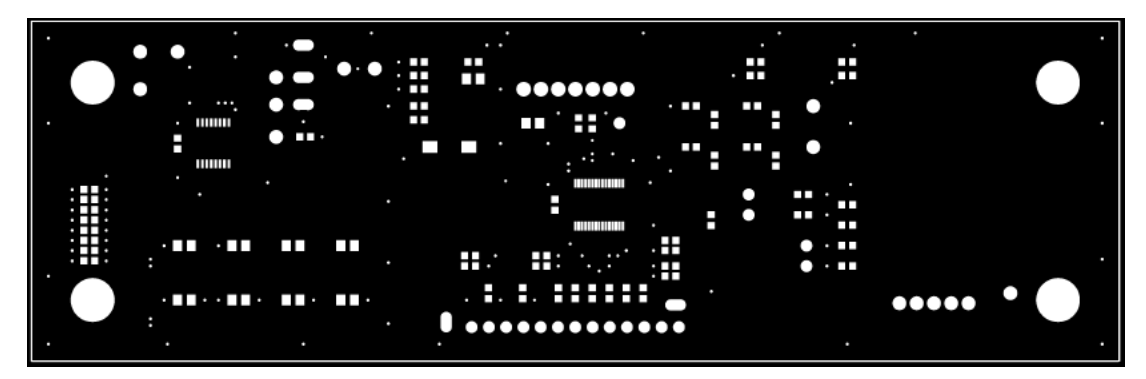

Figure 6. Resist 2 Layer (Parts Side)

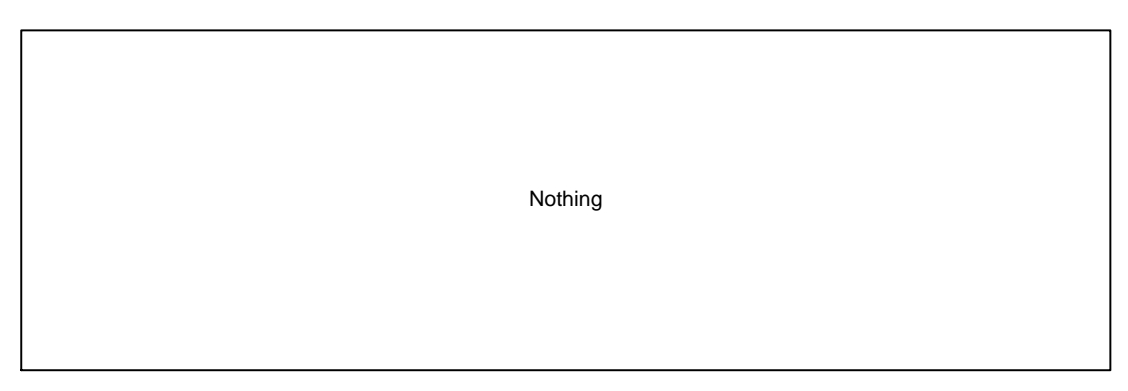

Figure 7. Silk 1 Layer (Solder Side)

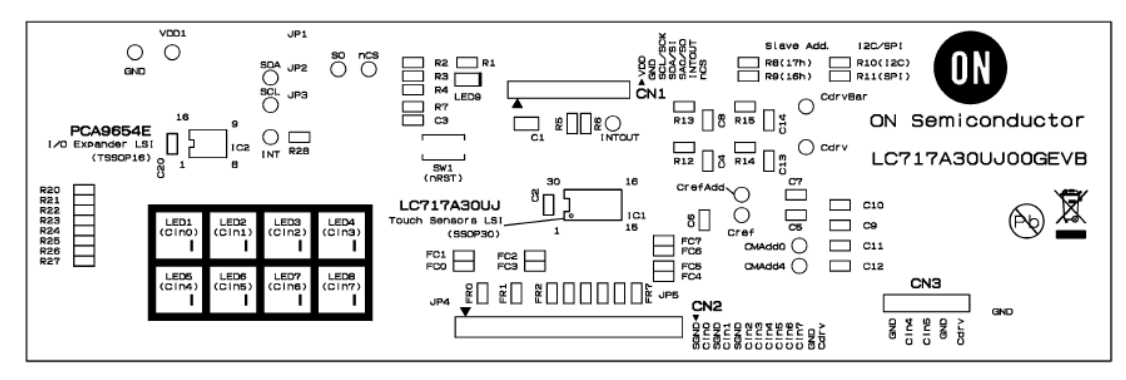

Figure 8. Silk 2 Layer (Parts Side)

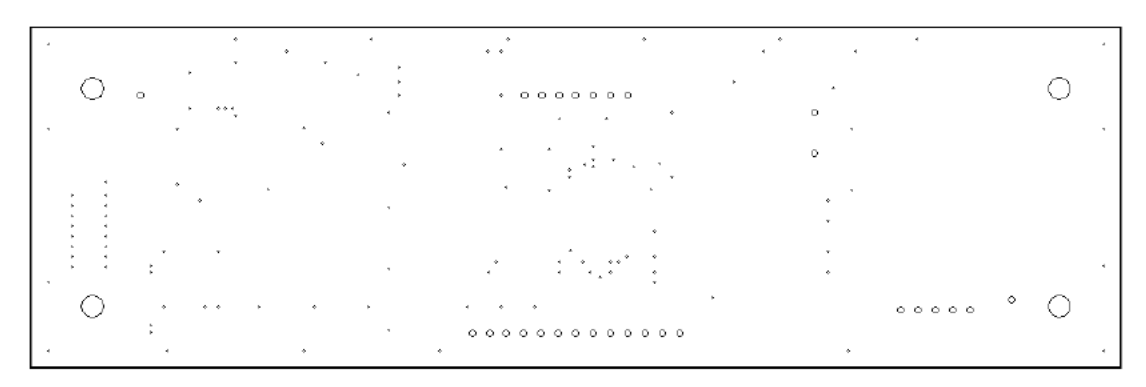

Figure 9. Hole

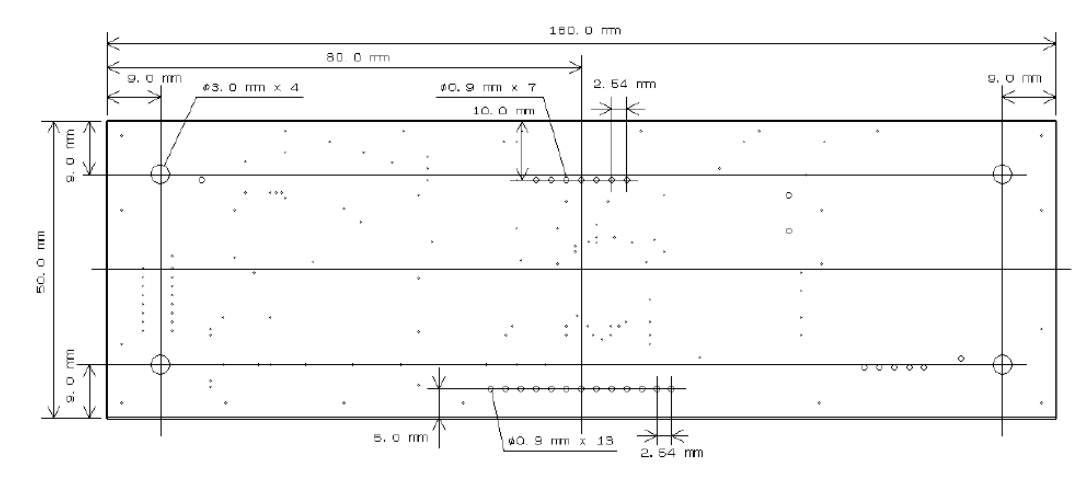

Figure 10. Outline

# DIP Conversion Board (LC717A30UJDIPGEVB)

(1) Schematic

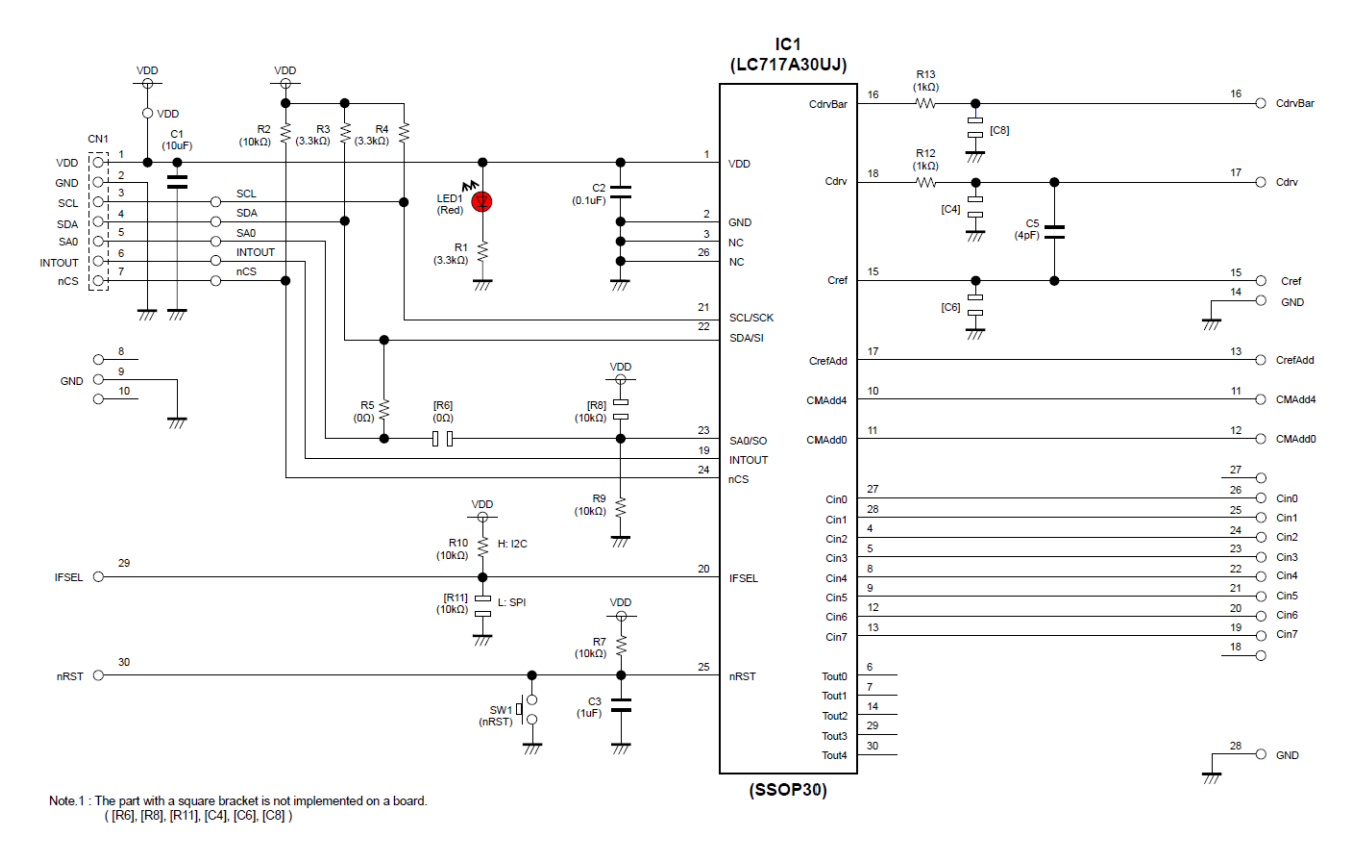

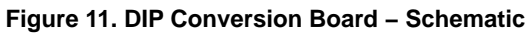

## (2) BOM

## Table 2. BILL OF MATERIALS OF LC717A30UJDIPGEVB EVALUATION BOARD

| Designator      | Qty. | Description                     | Part Number        | Value                                      | Manufacturer             |
|-----------------|------|---------------------------------|--------------------|--------------------------------------------|--------------------------|
| IC1             | 1    | Capacitive Touch<br>Sensors LSI | LC717A30UJ         | 8 ch, SSOP30                               | ON Semiconductor         |
| LED1            | 1    | LED                             | KP-2012SURCK       | Red LED                                    | Kingbright               |
| R5              | 1    | Resistor                        | MCR03EZPJ000       | 0 Ω                                        | ROHM                     |
| R12, R13        | 2    | Resistor                        | MCR03EZPJ102       | 1.0 kΩ ±5%, 0.1 W                          | ROHM                     |
| R1, R3, R4      | 3    | Resistor                        | MCR03EZPJ332       | 3.3 kΩ ±5%, 0.1 W                          | ROHM                     |
| R2, R7, R9, R10 | 4    | Resistor                        | RK73B1JTTD103J     | 10.0 kΩ ±5%, 0.1 W                         | KOA                      |
| C5              | 1    | Multilayer Ceramic<br>Capacitor | GRM1885C1H4R0CA01D | 4 pF ±0.25 pF, 50 V                        | Murata                   |
| C2              | 1    | Multilayer Ceramic<br>Capacitor | GRM188B11E104KA03D | 0.1 μF ±10%, 25 V                          | Murata                   |
| C3              | 1    | Multilayer Ceramic<br>capacitor | GRM188B31E105KA75D | 1.0 μF ±10%, 25 V                          | Murata                   |
| C1              | 1    | Multilayer Ceramic<br>Capacitor | GRM21BB31C106KE15L | 10.0 μF ±10%, 16 V                         | Murata                   |
| SW1             | 1    | Push Button Switch              | DTSM-31N-V-T/R     |                                            | Diptronics Manufacturing |
|                 | 1    | Printed Circuit Board           | LC717A30UJDIPGEVB  | 50.0 mm x 30.0 mm,<br>2-levels, t = 1.6 mm | ON Semiconductor         |

(3) Printed Circuit Board Layout

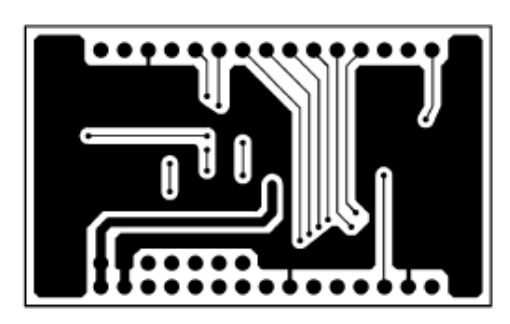

Figure 12. Pattern 1 Layer (Solder Side)

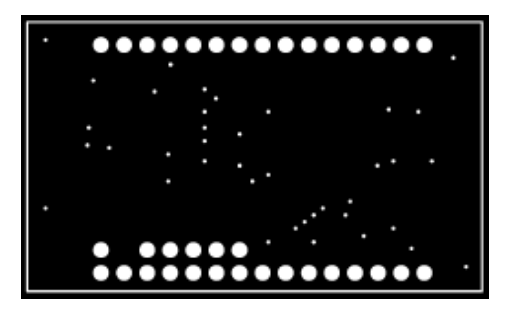

Figure 14. Resist 1 Layer (Solder Side)

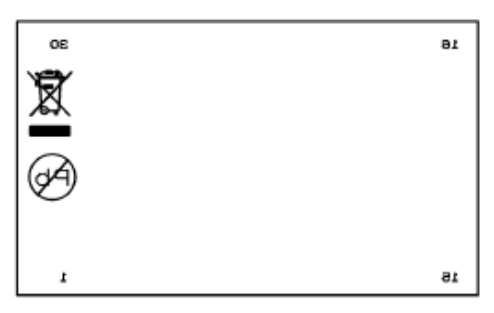

Figure 16. Silk 1 Layer (Solder Side)

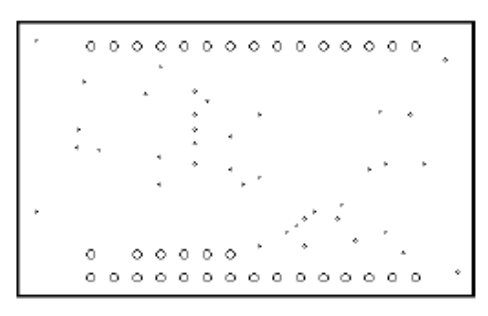

Figure 18. Hole

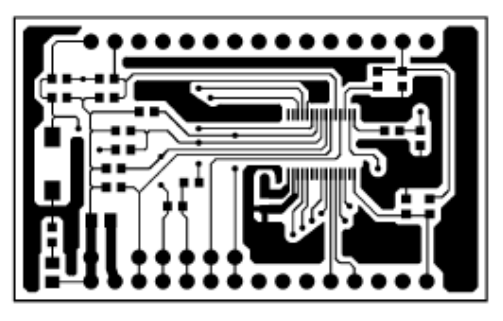

Figure 13. Pattern 2 Layer (Parts Side)

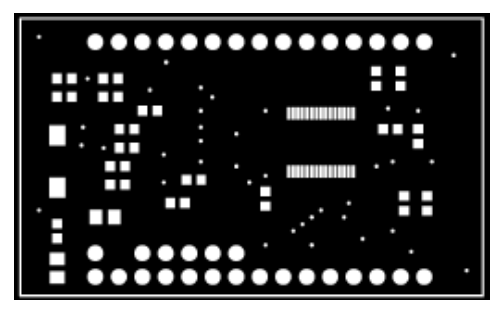

Figure 15. Resist 2 Layer (Parts Side)

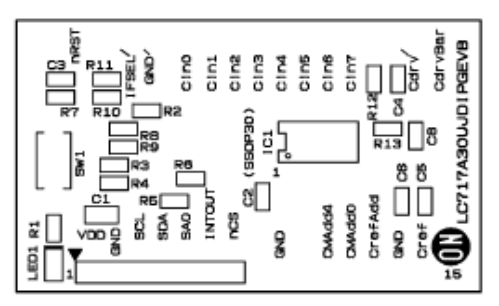

Figure 17. Silk 2 Layer (Parts Side)

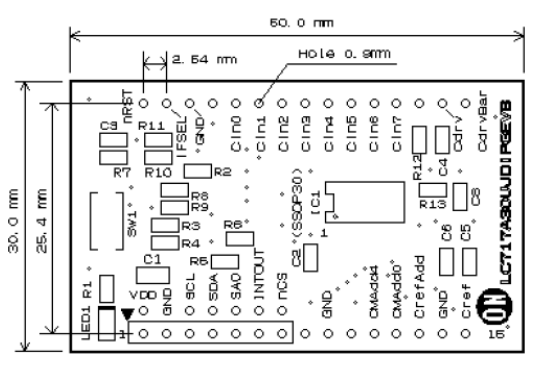

Figure 19. Outline

# FPC Conversion Board (LC717A30UJFPCGEVB)

(1) Schematic

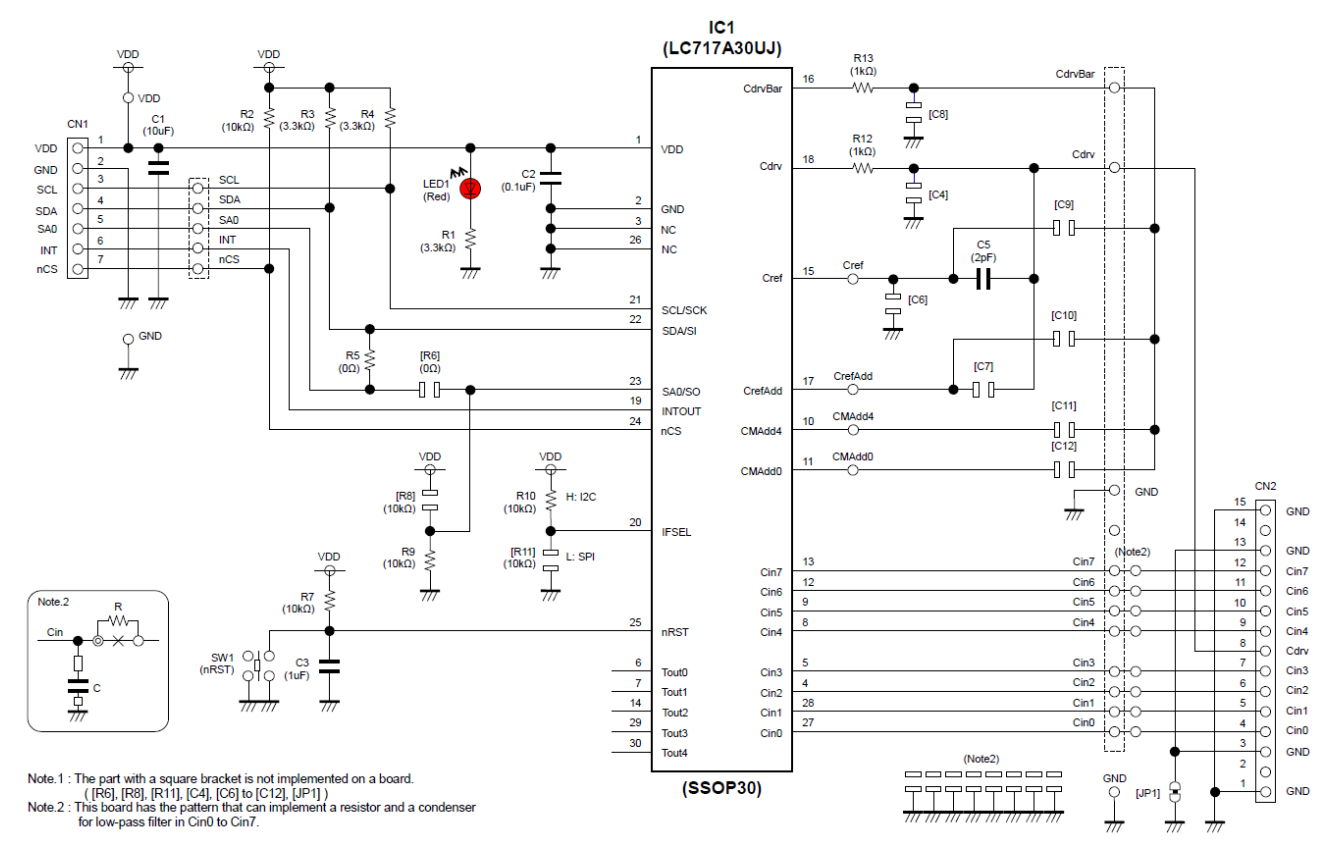

Figure 20. FPC Conversion Board – Schematic

(2) BOM

#### Table 3. BILL OF MATERIALS OF LC717A30UJFPCGEVB EVALUATION BOARD

| Designator      | Qty. | Description                     | Part Number          | Value                                      | Manufacturer                  |
|-----------------|------|---------------------------------|----------------------|--------------------------------------------|-------------------------------|
| IC1             | 1    | Capacitive Touch<br>Sensors LSI | LC717A30UJ           | 8 ch, SSOP30                               | ON Semiconductor              |
| LED1            | 1    | LED                             | KP-2012SURCK         | Red LED                                    | Kingbright                    |
| R5              | 1    | Resistor                        | MCR03EZPJ000         | 0 Ω                                        | ROHM                          |
| R12, R13        | 2    | Resistor                        | MCR03EZPJ102         | 1.0 kΩ ±5%, 0.1 W                          | ROHM                          |
| R1, R3, R4      | 3    | Resistor                        | MCR03EZPJ332         | 3.3 kΩ ±5%, 0.1 W                          | ROHM                          |
| R2, R7, R9, R10 | 4    | Resistor                        | RK73B1JTTD103J       | 10.0 kΩ ±5%, 0.1 W                         | KOA                           |
| C5              | 1    | Multilayer Ceramic<br>Capacitor | GRM1885C1H2R0CA01D   | 2 pF ±0.25 pF, 50 V                        | Murata                        |
| C2              | 1    | Multilayer Ceramic<br>Capacitor | GRM188B11E104KA01D   | 0.1 μF ±10%, 25 V                          | Murata                        |
| C3              | 1    | Multilayer Ceramic<br>Capacitor | GRM188B31E105KA75D   | 1.0 μF ±10%, 25 V                          | Murata                        |
| C1              | 1    | Multilayer Ceramic<br>Capacitor | GRM21BB31C106KE15L   | 10.0 μF ±10%, 16 V                         | Murata                        |
| SW1             | 1    | Push Button Switch              | SKRPACE010           |                                            | ALPUS                         |
| CN1             | 1    | Connector                       | 2545B-1x7G           | 7 pin, Right Angle                         | HO CHIEN                      |
| CN2             | 1    | FFC/FPC Connector               | 00 6224 015 001 800+ | 15 pin, Right Angle                        | Kyocera Connector<br>Products |
|                 | 1    | Printed Circuit Board           | LC717A30UJFPCGEVB    | 80.0 mm x 50.0 mm,<br>2-levels, t = 1.6 mm | ON Semiconductor              |

(3) Printed Circuit Board Layout

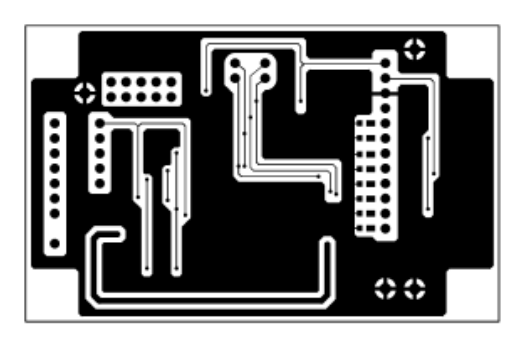

Figure 21. Pattern 1 Layer (Solder Side)

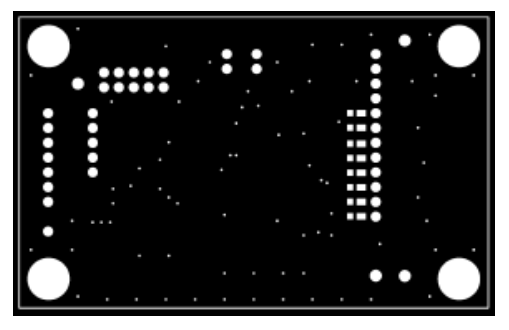

Figure 23. Resist 1 Layer (Solder Side)

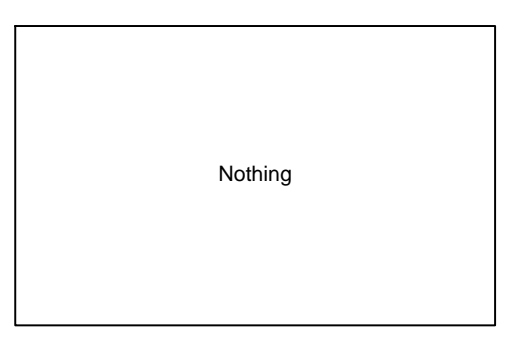

Figure 25. Silk 1 Layer (Solder Side)

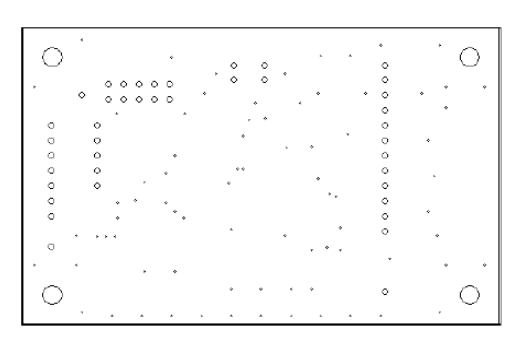

Figure 27. Hole

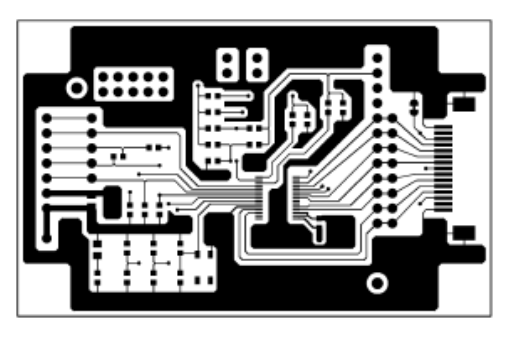

Figure 22. Pattern 2 Layer (Parts Side)

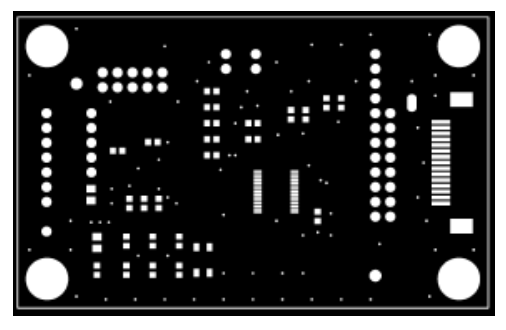

Figure 24. Resist 2 Layer (Parts Side)

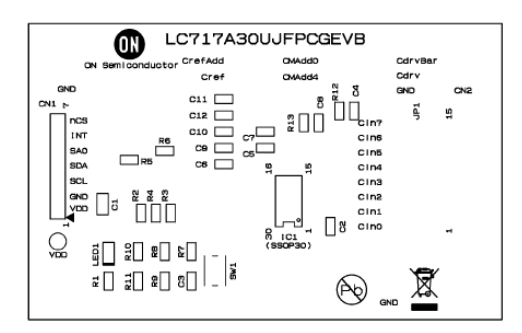

Figure 26. Silk 2 Layer (Parts Side)

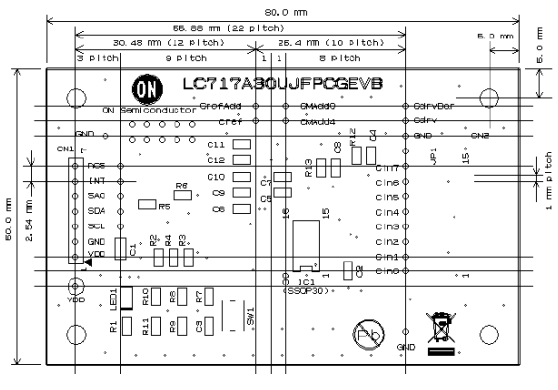

Figure 28. Outline

# 2ch Sensor Board (LC717A30UJ2CH00GEVB)

(1) Schematic

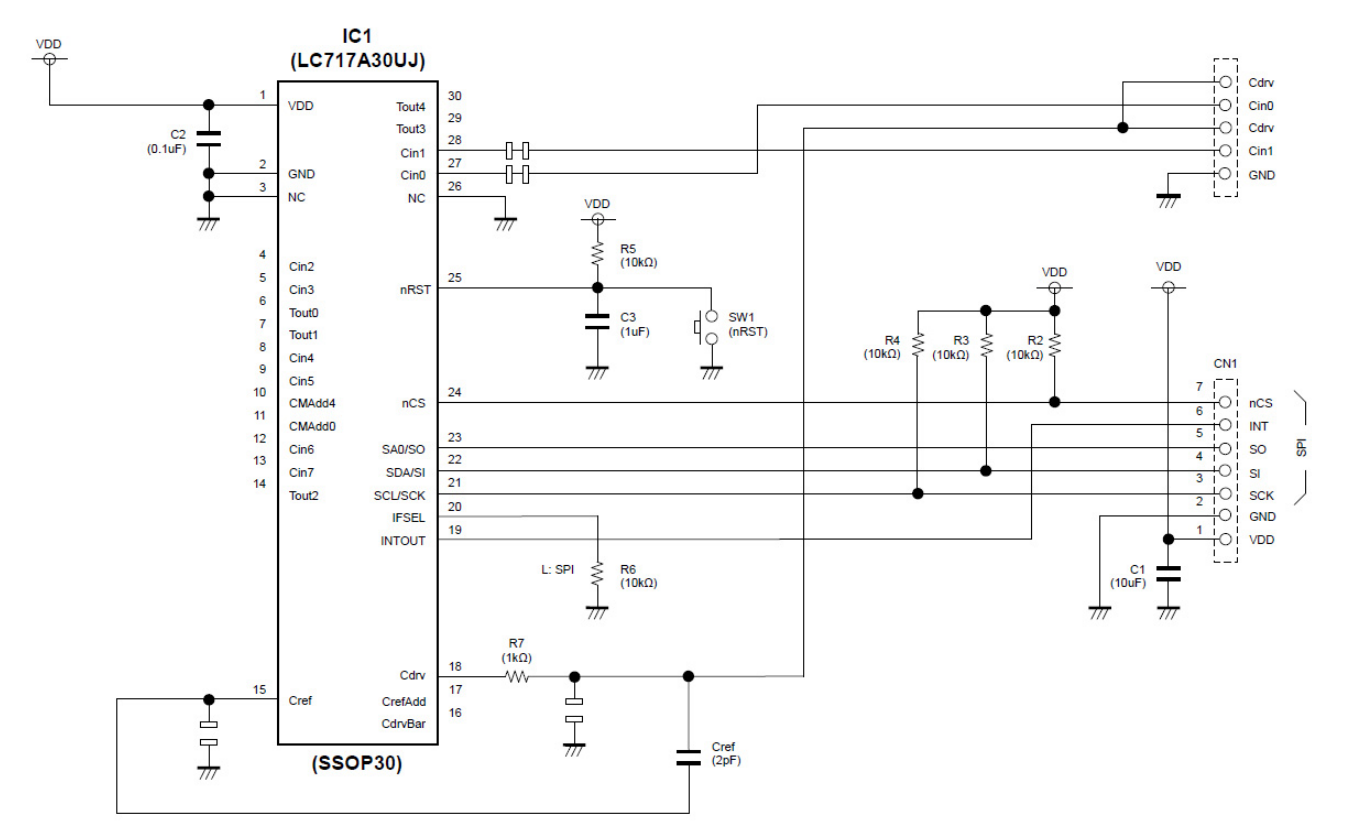

Figure 29. 2ch Sensor Board – Schematic

## (2) BOM

### Table 4. BILL OF MATERIALS OF LC717A30UJ2CH00GEVB EVALUATION BOARD

| Designator | Qty. | Description                     | Part Number         | Value                                      | Manufacturer     |
|------------|------|---------------------------------|---------------------|--------------------------------------------|------------------|
| IC1        | 1    | Capacitive Touch<br>Sensors LSI | LC717A30UJ          | 8 ch, SSOP30                               | ON Semiconductor |
| R7         | 1    | Resistor                        | MCR03EZPJ102        | 1.0 kΩ ±5%, 0.1 W                          | ROHM             |
| R2-R6      | 5    | Resistor                        | RK73B1JTTD103J      | 10.0 kΩ ±5%, 0.1 W                         | KOA              |
| Cref       | 1    | Multilayer Ceramic<br>Capacitor | GRM1885C1H2R0CA01D  | 2 pF ±0.25 pF, 50 V                        | Murata           |
| C2         | 1    | Multilayer Ceramic<br>Capacitor | GRM188B11E104KA01D  | 0.1 μF ±10%, 25 V                          | Murata           |
| C3         | 1    | Multilayer Ceramic<br>Capacitor | GRM188B31E105KA75D  | 1.0 μF ±10%, 25 V                          | Murata           |
| C1         | 1    | Multilayer Ceramic<br>Capacitor | GRM21BB31C106KE15L  | 10.0 μF ±10%, 16 V                         | Murata           |
| SW1        | 1    | Push Button Switch              | SKRPACE010          |                                            | ALPUS            |
| CN1        | 1    | Connector                       | 2545B-1x7G          | 7 pin, Right Angle                         | HO CHIEN         |
|            | 1    | Printed Circuit Board           | LC717A30UJ2CH00GEVB | 30.0 mm x 20.0 mm,<br>2-levels, t = 1.6 mm | ON Semiconductor |

## (3) Printed Circuit Board Layout

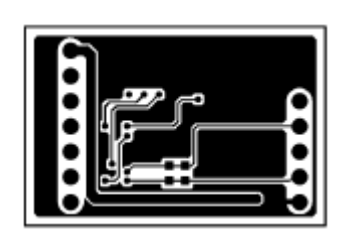

Figure 30. Pattern 1 Layer (Solder Side)

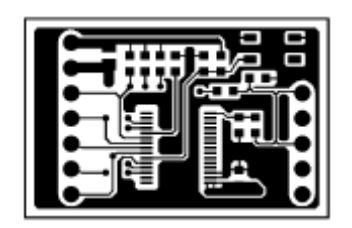

Figure 31. Pattern 2 Layer (Parts Side)

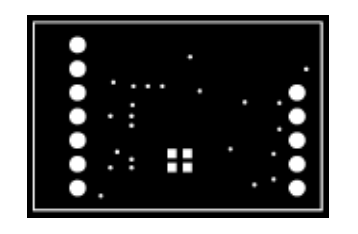

Figure 32. Resist 1 Layer (Solder Side)

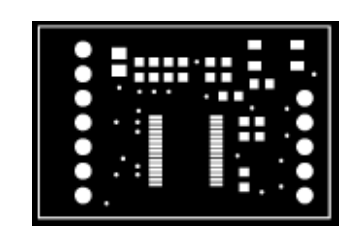

Figure 33. Resist 2 Layer (Parts Side)

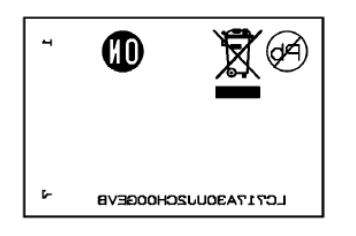

Figure 34. Silk 1 Layer (Solder Side)

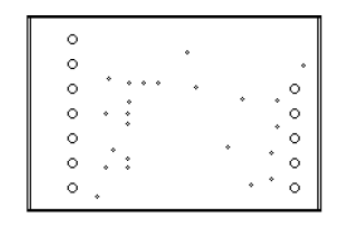

Figure 36. Hole

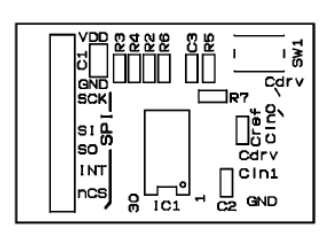

Figure 35. Silk 2 Layer (Parts Side)

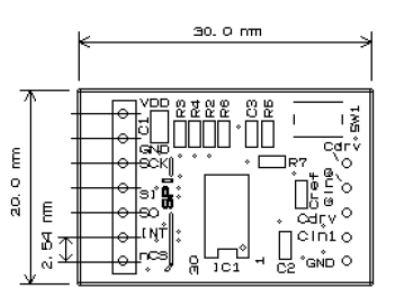

Figure 37. Outline

# Touch Switch Board (ELECTRODE00GEVB)

(1) Schematic

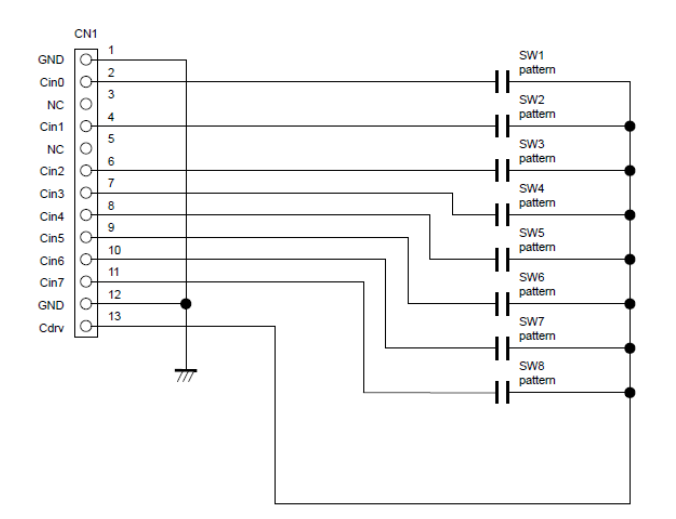

Figure 38. Touch Switch Board – Schematic

#### (2) BOM

## Table 5. BILL OF MATERIALS OF ELECTRODE00GEVB EVALUATION BOARD

| Designator | Qty. | Description           | Part Number     | Value                                        | Manufacturer     |
|------------|------|-----------------------|-----------------|----------------------------------------------|------------------|
| CN1        | 1    | Connector             | 2545B-1x13G     | 13 pin, Right Angle                          | HO CHIEN         |
|            | 1    | Printed Circuit Board | ELECTRODE00GEVB | 160.0 mm x 100.0 mm,<br>2-levels, t = 1.6 mm | ON Semiconductor |
|            | 1    | Plastic Prate         |                 | 160.0 mm x 80.0 mm,<br>t = 3.0 mm            |                  |
|            | 4    | Screw                 |                 | M3 x 25.0 mm                                 |                  |
|            | 4    | Nut                   |                 | М3                                           |                  |
|            | 4    | Washer                |                 | M3, 6.0 mm,<br>in Rubber Foot                |                  |
|            | 4    | Washer                |                 | M3, 7.0 mm, Top Side                         |                  |
|            | 4    | Plastic Spacer        | EB-10           | Black, M3 x 10.0 mm                          | MAC8             |
|            | 4    | Plastic Spacer        | EP-3            | White, M3 x 3.0 mm                           | MAC8             |
|            | 4    | Natural Rubber Foot   | BU-692-A        | Black, M15 x 7.5 mm                          | SATO PARTS       |

# (3) Printed Circuit Board Layout

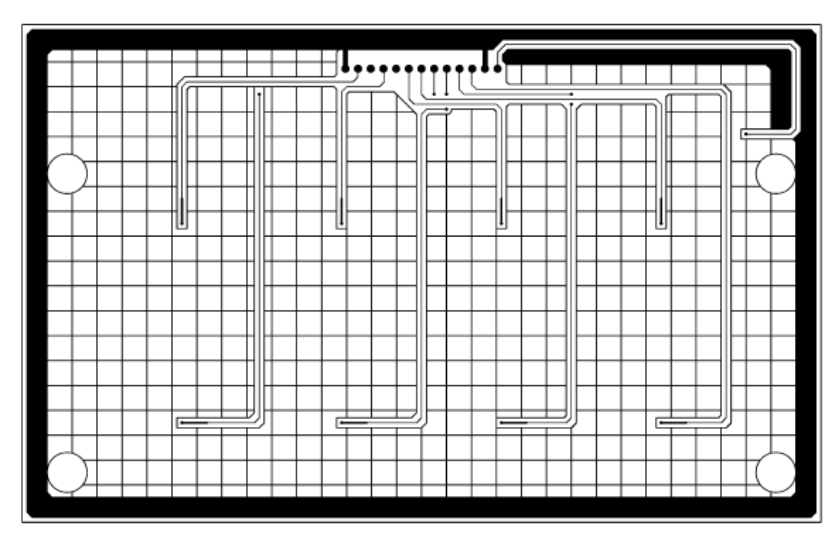

Figure 39. Pattern 1 Layer (Solder Side)

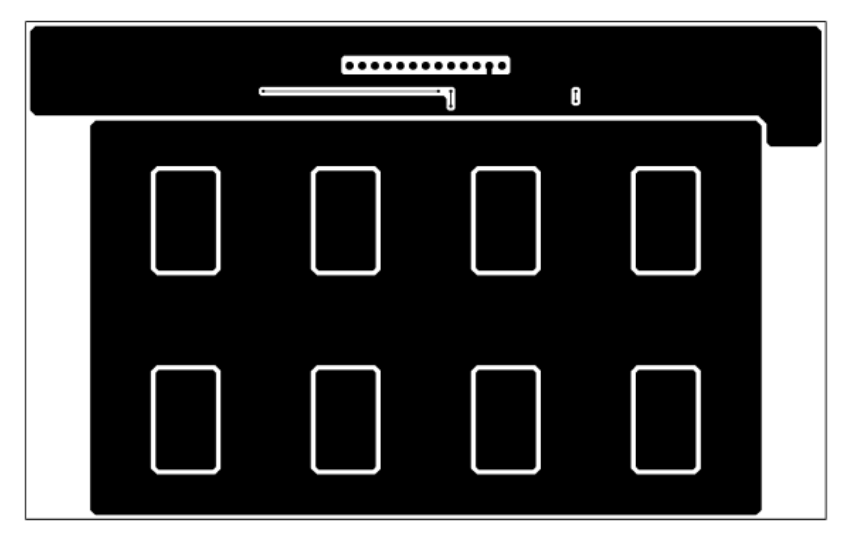

Figure 40. Pattern 2 Layer (Parts Side)

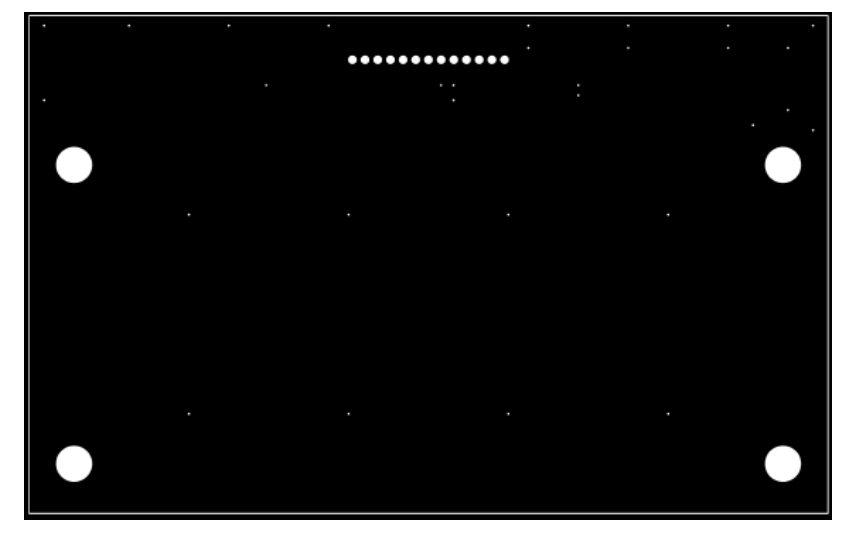

Figure 41. Resist 1 Layer (Solder Side)

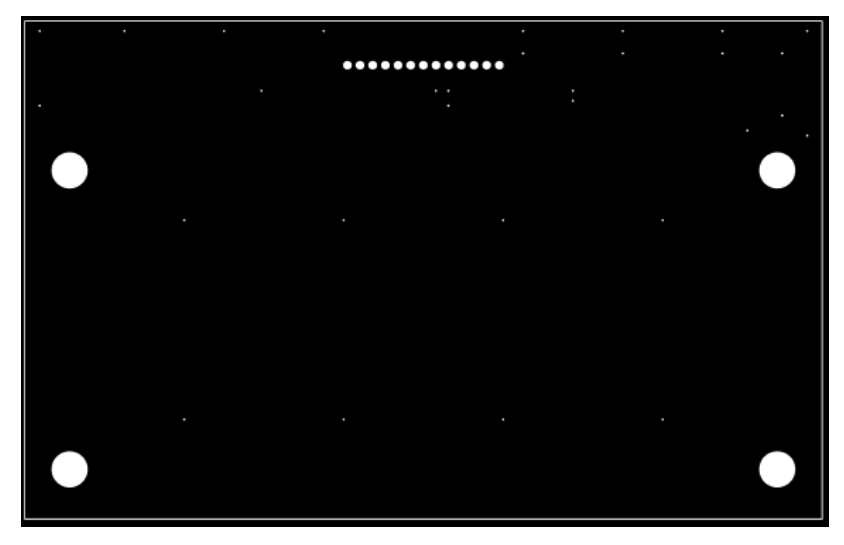

Figure 42. Resist 2 Layer (Parts Side)

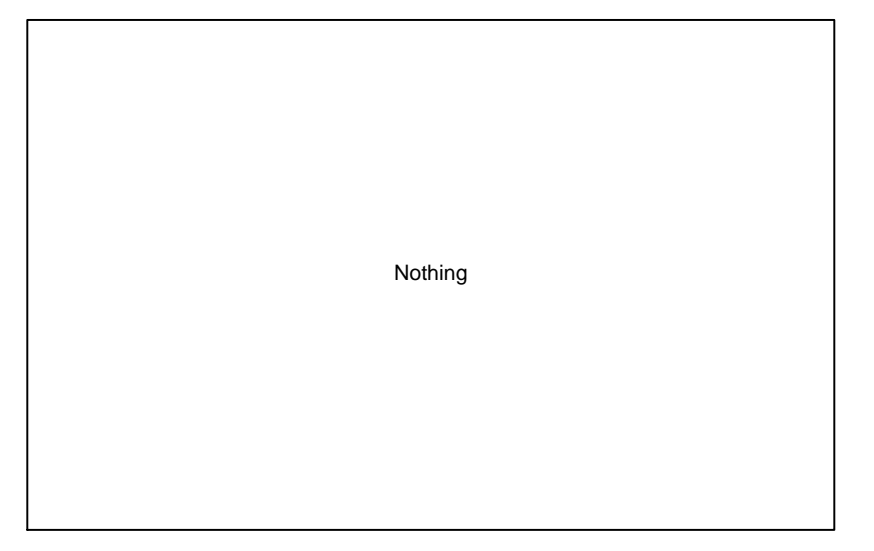

Figure 43. Silk 1 Layer (Solder Side)

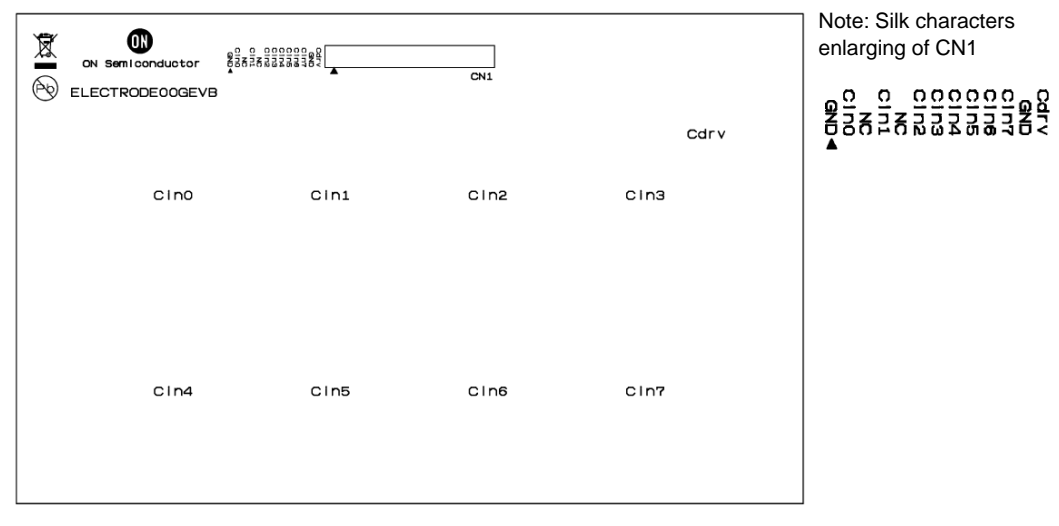

Figure 44. Silk 2 Layer (Parts Side)

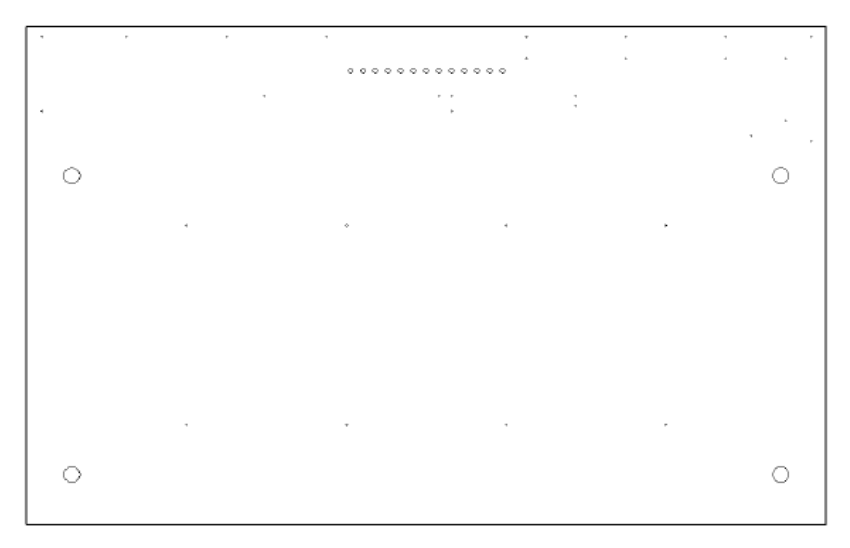

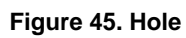

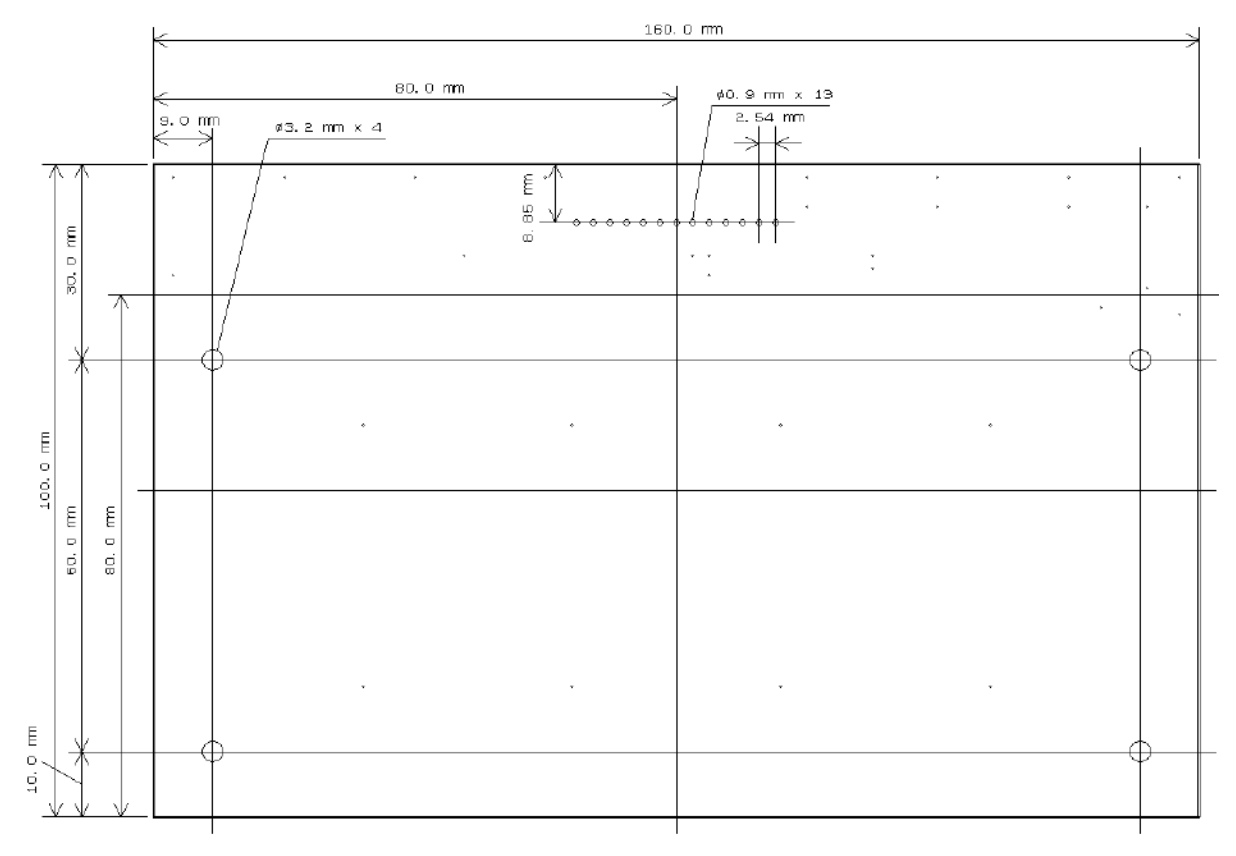

Figure 46. Outline

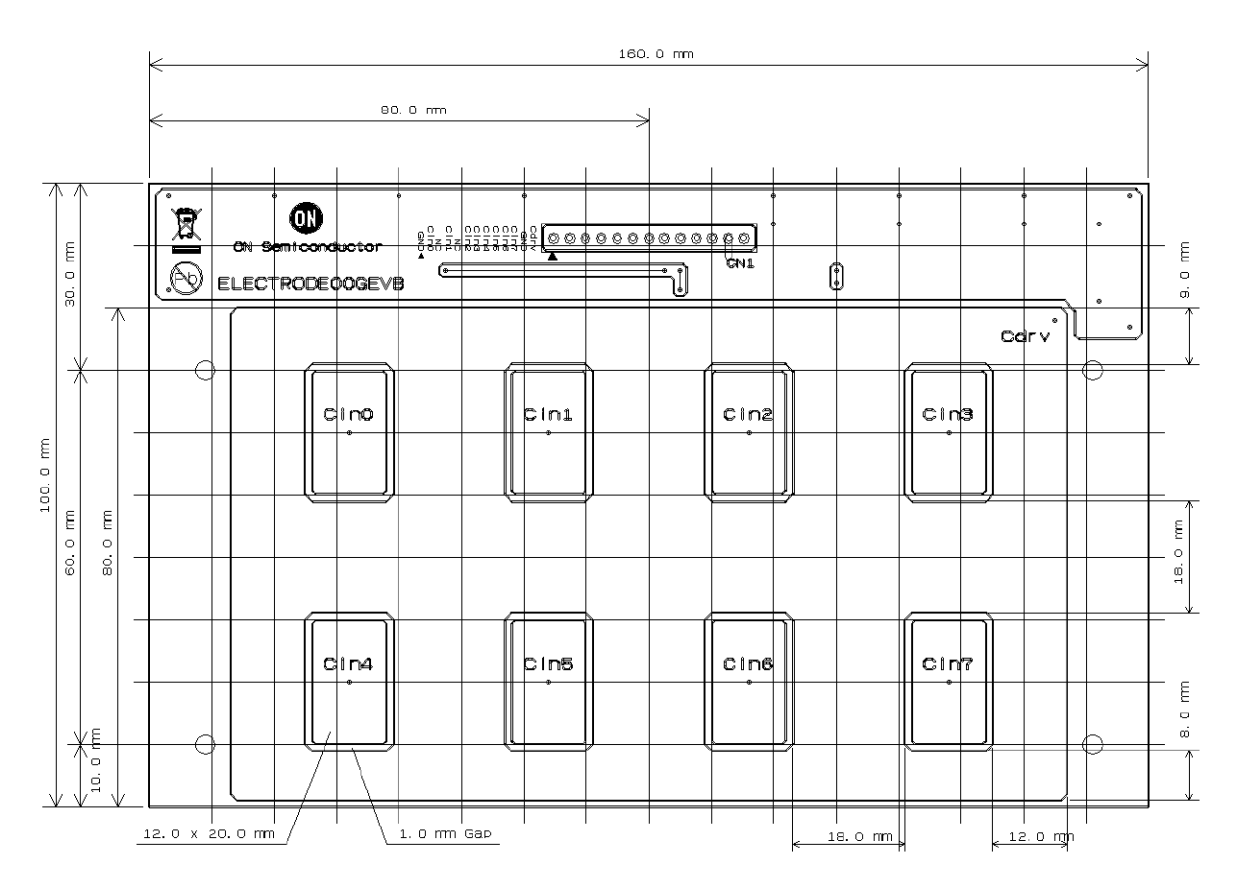

Figure 47. Electrode Pattern

# Proximity Sensor Board (ELECTRODE01GEVB)

(1) Schematic

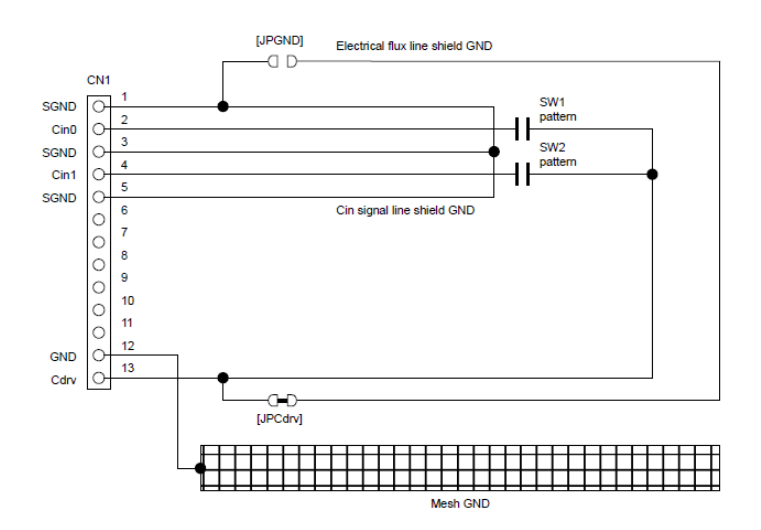

Figure 48. Proximity Sensor Board – Schematic

#### (2) BOM

#### Table 6. BILL OF MATERIALS OF ELECTRODE01GEVB EVALUATION BOARD

| Designator | Qty. | Description           | Part Number     | Value                                       | Manufacturer     |
|------------|------|-----------------------|-----------------|---------------------------------------------|------------------|
| CN1        | 1    | Connector             | 2545B-1x13G     | 13 pin, Right Angle                         | HO CHIEN         |
|            | 1    | Printed Circuit Board | ELECTRODE01GEVB | 340.0 mm x 35.0 mm,<br>2-levels, t = 1.6 mm | ON Semiconductor |
|            | 2    | Plastic Prate         |                 | 210.0 mm x 35.0 mm,<br>t = 3.0 mm           |                  |
|            | 2    | Screw                 |                 | M3 x 18.0 mm                                |                  |
|            | 2    | Nut                   |                 | M3                                          |                  |
|            | 2    | Washer                |                 | M3, 6.0 mm,<br>in Rubber Foot               |                  |
|            | 2    | Washer                |                 | M3, 7.0 mm, Top Side                        |                  |
|            | 2    | Plastic Spacer        | EB-10           | Black, M3 x 10.0 mm                         | MAC8             |
|            | 2    | Natural Rubber Foot   | BU-692-A        | Black, M15 x 7.5 mm                         | SATO PARTS       |
|            | 2    | Double-face Tape      |                 | Clear,<br>210.0 mm x 35.0 mm                |                  |

## (3) Printed Circuit Board Layout

|    | Ŧ      | হা | Τ   |   |   |   | Τ | Τ  | Τ |   |   |   | Τ | Τ | Т   |  | Γ | Τ | Т | Т | Ч   |       |   | Γ |   | Τ | Τ | Τ   |   |    | Γ | Τ | Т | Τ | Т |   |  |   | Γ | Τ | Τ | Τ | Т | Τ |   |   |   | Γ | Γ | Γ | Τ | Γ | Τ | Τ  | Τ | Т | Τ |  |  | Г | Τ | Τ | Τ | T | T |
|----|--------|----|-----|---|---|---|---|----|---|---|---|---|---|---|-----|--|---|---|---|---|-----|-------|---|---|---|---|---|-----|---|----|---|---|---|---|---|---|--|---|---|---|---|---|---|---|---|---|---|---|---|---|---|---|---|----|---|---|---|--|--|---|---|---|---|---|---|
| •  |        |    |     |   |   |   | Т | Т  | Т |   |   |   | Т | Т | Τ   |  | Γ | Т | Т |   |     |       |   |   |   | Γ | Т | Т   |   |    |   | Т | Т | Т | Т |   |  |   | Γ | Т | Т | Т | Т | Т |   |   |   | Γ | Г | Γ | Г | Г | Τ | Т  |   | Τ |   |  |  | Γ | Τ |   | Т | Т | Т |
| •  | Т      |    |     |   |   | ſ |   | Ι. | Π | Т |   |   | Т | Т | Т   |  | Г | Т | Т | Т |     |       |   |   |   | Г | Т | Т   |   |    | Г | Т | Т | Т | Т |   |  | Г | Г | Т | Т | Т | Т | Т |   |   |   | Г | Г | Г | Г | Г | Т | Т  | Т | Т |   |  |  | Г | 1 |   | 5 | Т | Т |
| •  |        |    |     |   |   | П |   |    | Π |   |   |   | Τ | Τ |     |  |   | T |   |   |     |       |   |   |   | Γ | T |     |   | N  |   | Τ | T |   |   |   |  |   | Γ | Τ | Τ | T |   |   |   |   |   | Γ | Γ | Γ |   | Γ | Τ | ſ  | 1 |   |   |  |  | Γ | П |   |   | T | T |
| ÷. | $\Box$ |    | Т   |   |   | Γ | - | -  | Т |   |   |   | Г | Т | Т   |  | Γ | Т | Т |   |     |       |   | Γ |   | Г | Т | Т   |   | W  | Г | Т | Т | Т | Т |   |  |   | Γ | Т | Т | Т | Т | Т |   |   |   | Γ | Г | Γ |   | Г | Τ | 14 |   | Т | Τ |  |  | Г | Π | - | ┯ | T | Т |
|    |        |    |     |   |   |   |   |    |   |   |   |   |   |   |     |  |   |   |   |   |     |       |   |   |   |   |   |     |   |    |   |   |   |   |   |   |  |   |   |   |   |   |   |   |   |   |   |   |   |   |   |   |   |    |   |   |   |  |  |   |   |   |   |   | Т |
|    | Ц      | _  | - 1 | _ | _ | 1 | 1 | 1  | - | _ | _ | _ | - | - | - 1 |  | - |   | - |   | - 1 | <br>_ | - | 1 | 1 | 1 | - | - 1 | , | JL |   | - | - | _ | _ | _ |  | - | - | - | - | - | - | _ | _ | - | 1 | - | - | 1 | - | - | - | IJ |   |   |   |  |  |   |   |   |   | T | T |

#### Figure 49. Pattern 1 Layer (Solder Side)

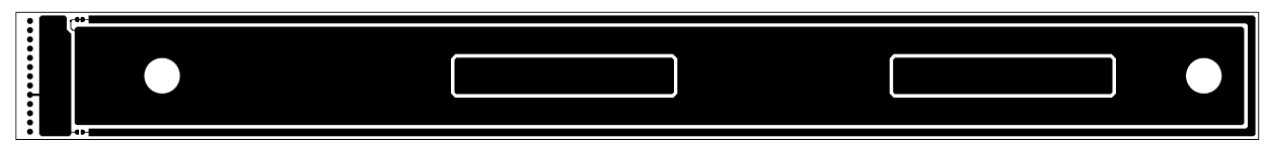

Figure 50. Pattern 2 Layer (Parts Side)

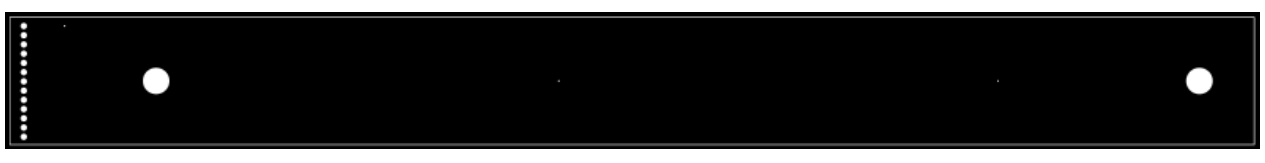

Figure 51. Resist 1 Layer (Solder Side)

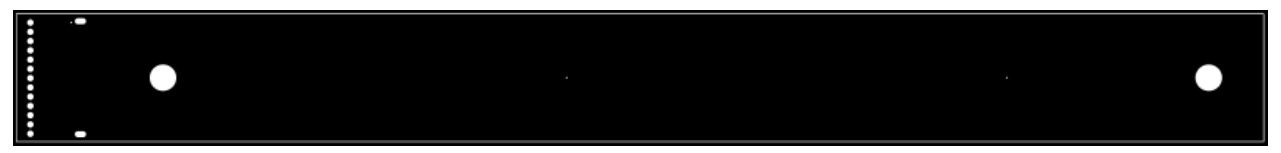

Figure 52. Resist 2 Layer (Parts Side)

| Nothing |
|---------|
|---------|

## Figure 53. Silk 1 Layer (Solder Side)

| Derv         |         |                  | 1    | 1    |
|--------------|---------|------------------|------|------|
| and .        | JPOdrv  |                  | Cdrv | Cdrv |
|              | X       | 0                | CINI | CINO |
| 99HD         | <u></u> | ON Semiconductor |      |      |
| SIND<br>C1n0 | G       | ELECTRODE01GEVB  |      |      |

### Figure 54. Silk 2 Layer (Parts Side)

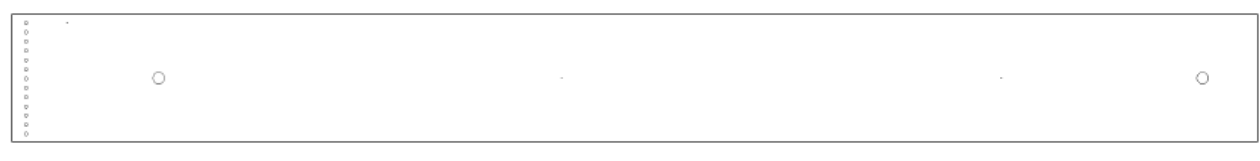

#### Figure 55. Hole

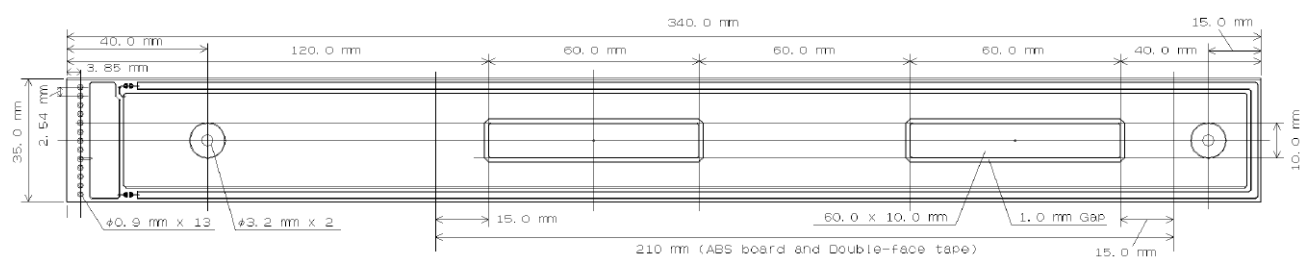

Figure 56. Outline and Electrode Pattern

# Liquid Level Sensing Board (ELECTRODE02GEVB)

(1) Schematic

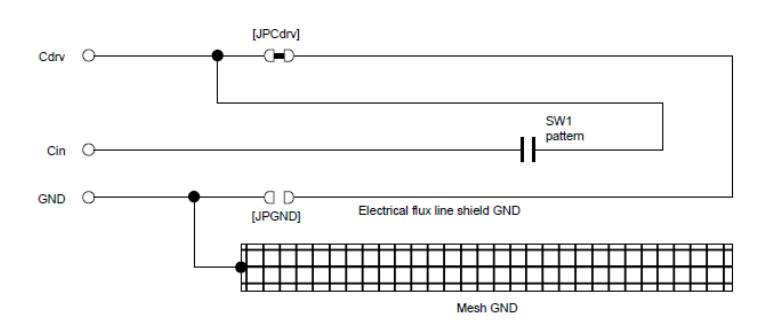

Figure 57. Liquid Level Sensing Board – Schematic

## (2) BOM

## Table 7. BILL OF MATERIALS OF ELECTRODE02GEVB EVALUATION BOARD

| Designator        | Qty. | Description           | Part Number     | Value                                       | Manufacturer     |
|-------------------|------|-----------------------|-----------------|---------------------------------------------|------------------|
| Cin, Cdrv,<br>GND | 3    | Socket Pin            | PE-1            | 1pin                                        | MAC8             |
|                   | 1    | Printed Circuit Board | ELECTRODE02GEVB | 100.0 mm x 30.0 mm,<br>2-levels, t = 1.6 mm | ON Semiconductor |

## (3) Printed Circuit Board Layout

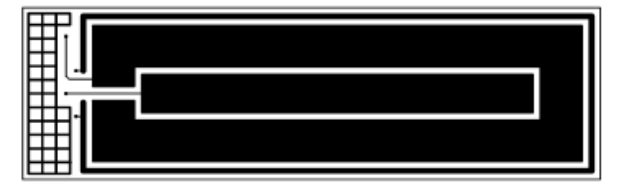

Figure 58. Pattern 1 Layer (Solder Side)

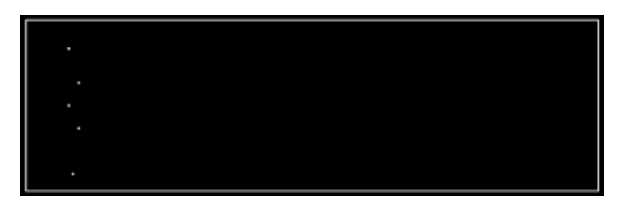

Figure 60. Resist 1 Layer (Solder Side)

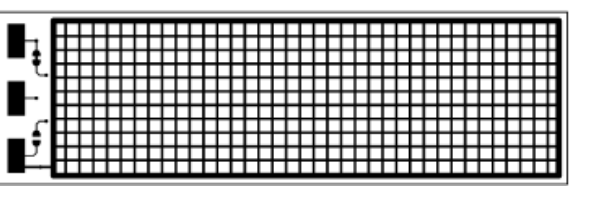

Figure 59. Pattern 2 Layer (Parts Side)

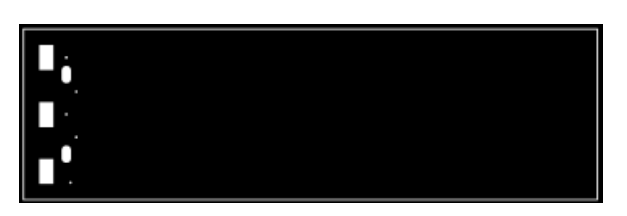

Figure 61. Resist 2 Layer (Parts Side)

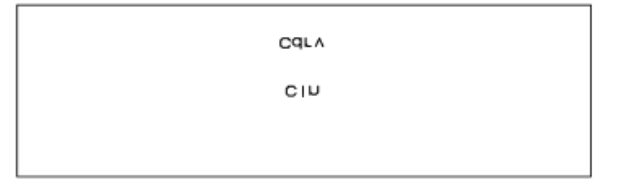

Figure 62. Silk 1 Layer (Solder Side)

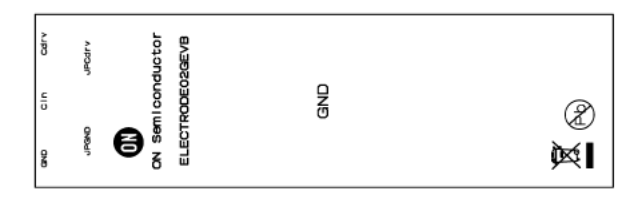

Figure 63. Silk 2 Layer (Parts Side)

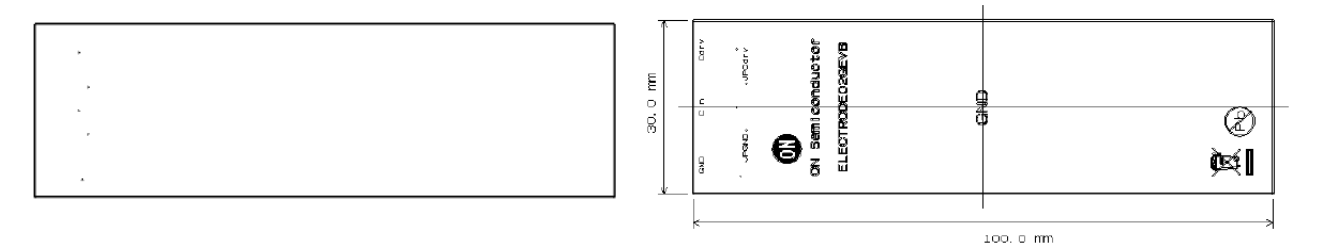

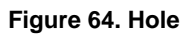

Figure 65. Outline

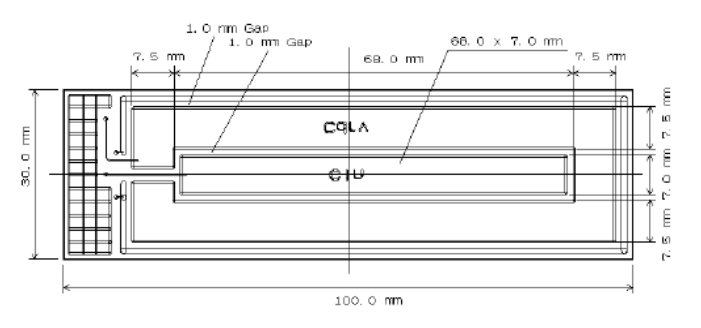

Figure 66. Electrode Pattern

## Sensor Key Sheet

(1) Product Drawing

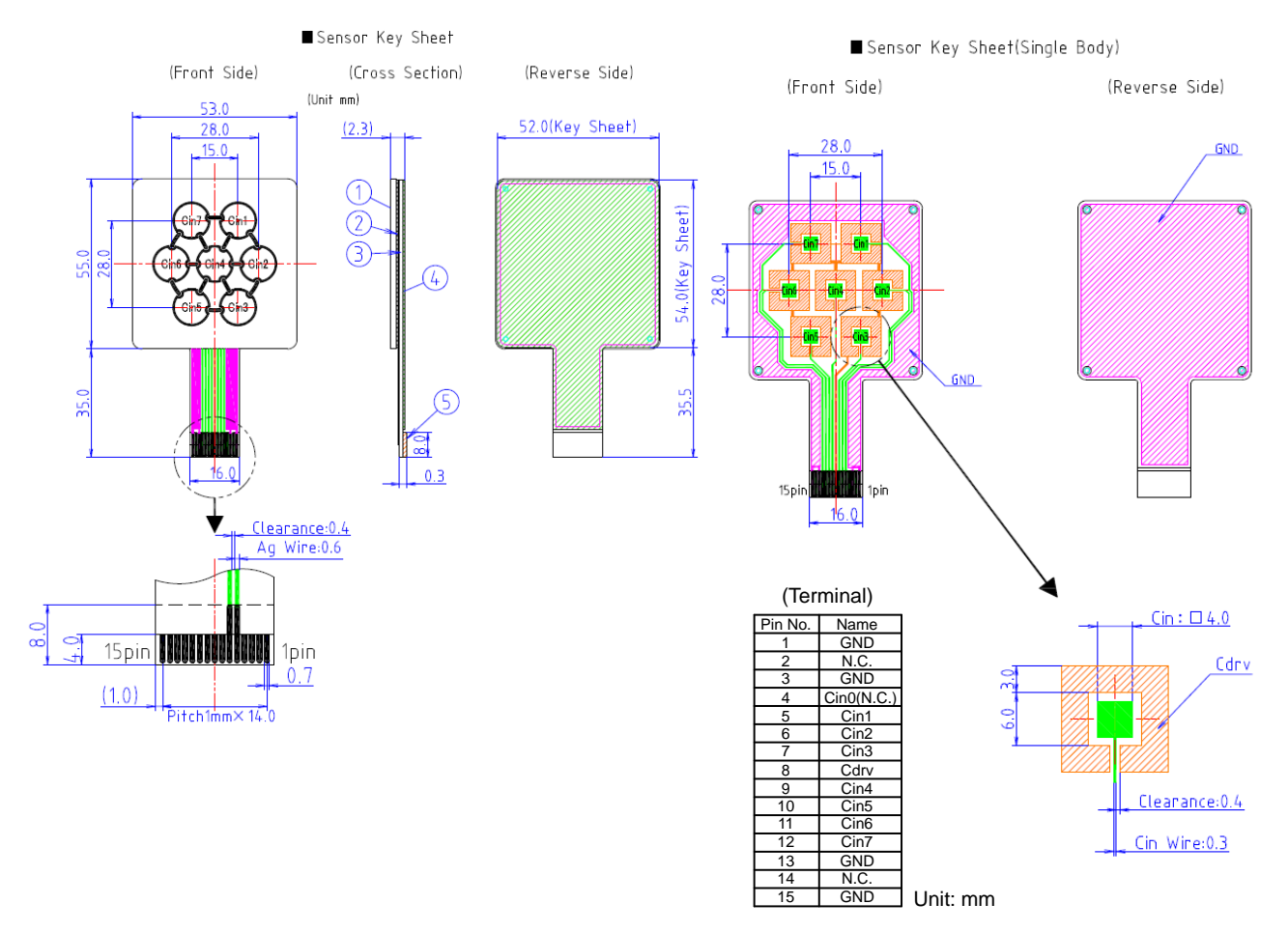

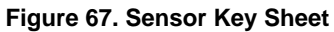

# (2) BOM

## Table 8. BILL OF MATERIALS OF SENSOR KEY SHEET

| Designator | Qty. | Description       | Part Number | Value                     | Manufacturer |
|------------|------|-------------------|-------------|---------------------------|--------------|
| (1)        | 1    | Top Panel         |             | Plastic, t = 2000 µm      | K&D          |
| (2)        | 1    | Glue Sheet        |             | Polyester, t = 50 $\mu$ m | K&D          |
| (3)        | 1    | Sensor Key Sheet  |             | Polyester, t = 100 µm     | K&D          |
| (4)        | 1    | Bottom Sheet      |             | Polyester, t = 50 $\mu$ m | K&D          |
| (5)        | 1    | Reinforcing Plate |             | Polyester, t = 213 μm     | K&D          |

NOTE: K&D Co., Ltd. Refer to URL; http://www.kandd.co.jp or http://www.kandd.co.jp/en/.

## **USB CONVERSION MODULE OPERATION GUIDE**

USB Conversion Module (MM-FT232H: Sunhayato) in this kit is made of FTDI's IC (FT232H) and can change USB interface into various interfaces. It can output the power-supply voltage from USB port to the connecter terminal and it is possible to change a voltage level to 3.3 V or 5.0 V by jumper setup.

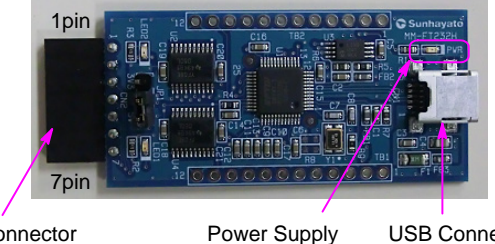

LED

Connector

**USB** Connector (Type Mini-B)

#### Table 9.

| No. | I <sup>2</sup> C I/F Terminal | SPI I/F Terminal |
|-----|-------------------------------|------------------|
| 1   | VDD                           | VDD              |
| 2   | GND                           | GND              |
| 3   | SCL                           | SCK              |
| 4   | SDA                           | SI               |
| 5   | SDA (Note 1)                  | SO               |
| 6   | N.C. (open)                   | N.C. (open)      |
| 7   | N.C. (open)                   | nCS              |

1. Make sure to connect both 4 pin and 5 pin as the common terminal on customer's board side at I<sup>2</sup>C interface.

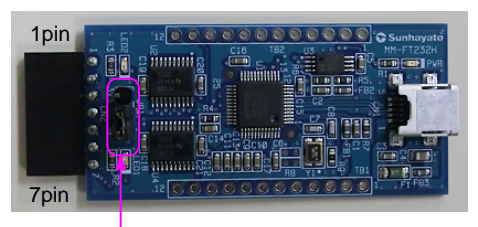

Voltage Selectable Jumper

#### Table 10.

| Jumper Location         | Voltage Level |
|-------------------------|---------------|
| <sup>303</sup> و<br>CN2 | 5.0 V         |
| CN2 51                  | 3.3 V         |

## NOTE

Refer to the application note on ON Semiconductor touch sensor page for sensor patterns of the design rule and usage of LSI.

Refer to the user's manual of the application-software for usage of the software and installing the device driver.

#### All brand names and product names appearing in this document are registered trademarks or trademarks of their respective holders.

ON Semiconductor and are trademarks of Semiconductor Components Industries, LLC dba ON Semiconductor or its subsidiaries in the United States and/or other countries. ON Semiconductor owns me rights to a number of patents, trademarks, copyrights, trade secrets, and other intellectual property. A listing of ON Semiconductor's product/patent coverage may be accessed at <u>www.onsemi.com/site/pdf/Patent\_Marking.pdf</u>. ON Semiconductor reserves the right to make changes without further notice to any products herein. ON Semiconductor makes no warranty, representation or guarantee regarding the suitability of its products for any particular purpose, nor does ON Semiconductor as sume any liability arising out of the application or use of any product or circuit, and specifically disclaims any and all liability, including without limitation special, consequential or incidental damages. Buyer is responsible for its products and applications using ON Semiconductor products, including compliance with all laws, regulations and safety requirements or standards, regarding less of any support or applications information provided by ON Semiconductor, "Typical" parameters which may be provided in ON Semiconductor products can and do vary in different applications and actual performance may vary over time. All operating parameters, including "Typicals" must be validated for each customer application by customer's technical experts. ON Semiconductor does not convey any license under its patent rights on the rights of others. ON Semiconductor products are not designed, intended, or authorized for use as a critical component in life support systems or any FDA Class 3 medical devices or medical devices with a same or similar classification in a foreign jurisdiction or any devices arising out of, directly or indirectly, any claim of personal injury or death associated with such unintended or unauthorized use, even if such claim alleges that ON Semiconductor was negligent regarding the design or manufacture of the part. ON Semiconductor is

#### PUBLICATION ORDERING INFORMATION

#### LITERATURE FULFILLMENT:

Literature Distribution Center for ON Semiconductor 19521 E. 32nd Pkwy, Aurora, Colorado 80011 USA Phone: 303–675–2175 or 800–344–3860 Toll Free USA/Canada Fax: 303–675–2176 or 800–344–3867 Toll Free USA/Canada Email: orderlit@onsemi.com N. American Technical Support: 800–282–9855 Toll Free USA/Canada Europe, Middle East and Africa Technical Support:

Phone: 421 33 790 2910 Japan Customer Focus Center Phone: 81–3–5817–1050 ON Semiconductor Website: www.onsemi.com

Order Literature: http://www.onsemi.com/orderlit

For additional information, please contact your local Sales Representative